# **Supplier Support Guide**

Using the SAP Ariba Network to Enroll & Manage Your Supplier Account with Alphabet/Google

Goodle

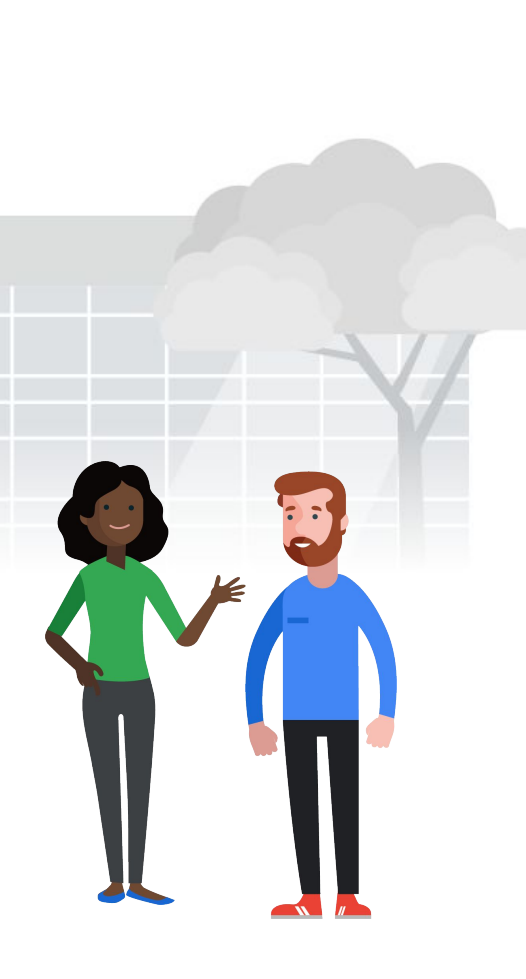

Alphabet /Google

### This guide at a glance

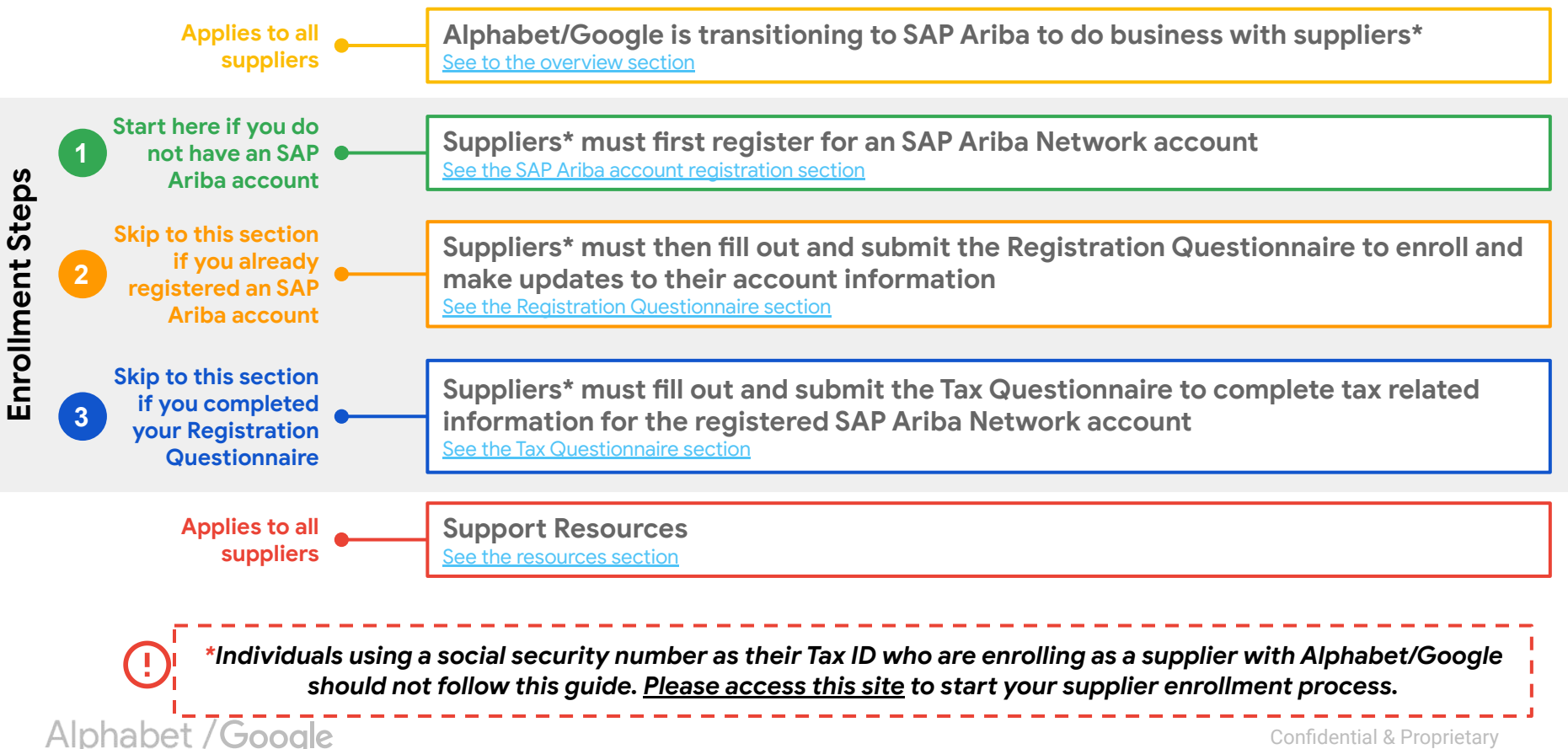

### What is changing?

Alphabet/Google is transitioning to **SAP Ariba**<sup>©</sup> for supplier enrollment and transactions-- making it easier to focus on priorities that drive real value to our businesses.

We are requesting our suppliers\* to **register an SAP Ariba Network account** to continue doing business with Alphabet/Google

\*If you have questions or concerns about this transition. please reach out to our team at p2phelp@google.com

#### ... What will this change mean for you?

The SAP Ariba Network account will be the one-stop shop where you will...

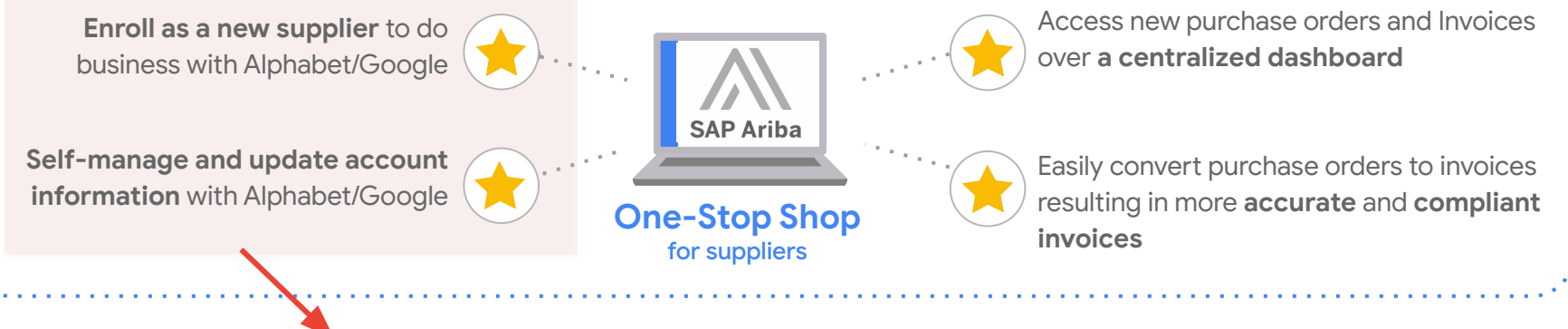

This guide covers step-by-step guidelines on these functions!

Alphabet / Google

### So, what do I have to do?

As a supplier, there are **three important steps** to take to set up your SAP Ariba account to do business with Alphabet/Google and self-manage account updates to your supplier account information.

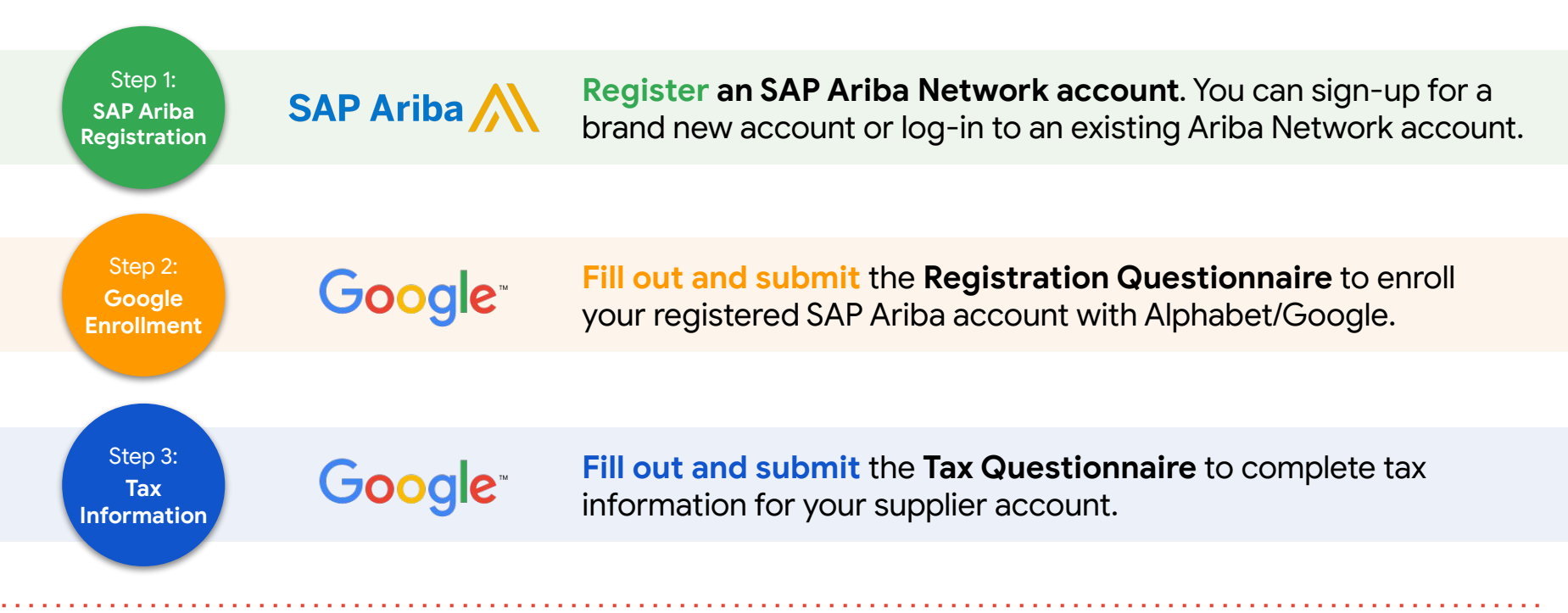

This guide will walk you through all of these steps regardless of whether you are a brand new or existing supplier with Alphabet/Google.

Alphabet / Google

Step 1: SAP Ariba Registration

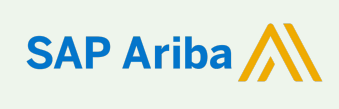

**Register an SAP Ariba Network account**. You can sign-up for a brand new account or log-in to an existing Ariba Network account.

(!)

\*Individuals using a social security number as their Tax ID who are enrolling as a supplier with Alphabet/Google should not follow this guide. <u>Please access this site</u> to start your supplier enrollment process.

Alphabet /Google

### **New Supplier Registration** | Click registration invitation link

Ariba Administrator <no-reply@ansmtp.ariba.sor

Google LLC - TEST

Register as a supplier with Google LLC. TEST

Dear Supplier, Google LLC - TEST uses Ariba Network to manage its supplier information and procurement activities. Google LLC - TEST is inviting you to register and verify your supplier records the Ariba Network.

There are 2 steps to complete your registration process:

Creating an Account on the Ariba Network or if B5F DUMMY VENDOR SUULT already has an account with Ariba Network, log in with your username and password, using the ink: <u>Click Here</u>
 Once you log in, please complete and submit the Google LLC - TEST Registration Questionnaire is submitted, we will review your information and you will notified by email when your registration is approved by Google LLC - TEST

Please Note: Your registration is not complete until the questionnaire has been submitted and appro by Google LLC - TEST and the status of the registration questionnaire becomes "Registered".

Once you receive "Welcome to the Ariba Commerce Cloud" email, you may no longer be able to use

link above. Going forward if you need to login to Ariba Network to continue the registration process or to

revise your information please use this link Click Here.

Alphabet / Google

Your unique link to

click to enroll with

Gooale!

The format of this registration email will change slightly after May 18th.

Key Call Outs:

Mar 4

- Invitations will be sent out of Ariba Administrator<<u>no-reply@ansmtp.ariba.co</u> <u>m</u>>.

SAP Ariba Registration

- Keep an eye on your junk folder or add this to whitelisted accounts to receive this email .

- The registration link will be sent to the email the Googler enters in the enrollment form. Please click on the unique link to your supplier account to register with Google.

Note: the registration link expires after 30 days if you have not yet registered an SAP Ariba Network account.

### New Supplier Registration | Click "Sign Up"

SAP Ariba Registration

If you are already on the Ariba Network, you can log in to your existing account and link the account with Alphabet/Google. If you want to create separate accounts, please talk to <u>Ariba Network Help Desk</u>.

2. Click the **Sign up** button

| SAP | Ariba Proposals & Questionnaires                                                                                                    |
|-----|----------------------------------------------------------------------------------------------------|
|     |                                                                                                    |
|     | Welcome, Priyanka Kavali                                                                                                    |
|     | Have a question? Click here to see a Quick Start guide.                                                                               |
|     | Sign up as a supplier with Google LLC - Supplemental - TEST on SAP Ariba.                                                             |
|     | Google LLC - Supplemental - TEST uses SAP Ariba to manage procurement activities.                                                     |
|     | Create an SAP Ariba supplier account and manage your response to procurement activities required by Google LLC - Supplemental - TEST. |
|     | Already have an account?                                                                                                    |

Alphabet /Google

### New Supplier Registration | Complete Company Information

The Ariba Proposals & Questionnaires screen is displayed. Populate the required details in the fields marked
 \* mandatory. Select the required country from the drop-down list in the Country field

| SAP | Ariba Proposals & Questionn                               | aires                                                                |                                                                                    | 0            | K Help Center                                                              | ്                                         |
|-----|-----------------------------------------------------------|----------------------------------------------------------------------|------------------------------------------------------------------------------------|--------------|----------------------------------------------------------------------------|-------------------------------------------|
|     | Create account<br>First, create an SAP Ariba supplier acc | count, then complete questionnaires required by Google LLC - Supplem | Create account and continue                                                        | Cancel       | Error: The usemame ar pair you entered was no                              | nd password<br>ot found                   |
|     | Company informatio                                        | n                                                                    |                                                                                    |              | Error: "The username a<br>entered has already me<br>another Ariba Sourcing | ind password<br>arged to<br>user account* |
|     |                                                           |                                                                      | * Indicates a required field                                                       |              |                                                                            |                                           |
|     | Company Name: *                                           | ABC Corporation                                                      |                                                                                    | Select y     | our counti                                                                 | y from the                                |
|     | Country: *                                                | United States [USA]                                                  | If your company has more than                                                      | ,<br>drop-do | wn menu h                                                                  | ,<br>ere. You will                        |
|     | Address:*                                                 | Street 41                                                            | office address. You can also more addresses such as your shipping address, billing | be as        | ked to the                                                                 | n submit                                  |
|     |                                                           | Line 2                                                               | address or other addresses<br>later in your company profile.                       | contact      | details for                                                                | the country                               |
|     |                                                           | Line 3                                                               |                                                                                    | you s        | elected wh                                                                 | iere your                                 |
|     | City: *                                                   | Philadelphia                                                         |                                                                                    | ora          | anization is                                                               | based.                                    |
|     | State: *                                                  | Pennsylvania [US-PA] 🛛 🗸                                             |                                                                                    | <b>J</b>     |                                                                            |                                           |
|     | Zip:*                                                     | 19092                                                                |                                                                                    |              | Can't log in? Let us h                                                     | elp you!                                  |

Alphabet / Google

SAP Ariba Registration

### New Supplier Registration | Complete Company Information

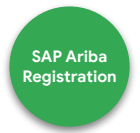

4. Select the required state from the drop-down list in the State field

| Ariba Proposals & Questionna | aires                                                     |                |                                                                                           | 0 | 代 Help Center                                                                                      |
|------------------------------|-----------------------------------------------------------|----------------|-------------------------------------------------------------------------------------------|---|----------------------------------------------------------------------------------------------------|
| Create account               | punt, then complete questionnaires required by Google 111 | C - Supplement | Create account and continue Cancel                                                        |   | Search                                                                                             |
|                              |                                                           |                |                                                                                           |   | Error: The username and passw<br>pair you entered was not found                                    |
| Company information          | 1                                                         |                |                                                                                           |   | Error: "The username and passw<br>entered has already merged to<br>another Ariba Sourcing user acc |
|                              |                                                           |                | * Indicates a required field                                                              |   | What are some registration tips                                                                    |
| Company Name: *              | ABC Corporation                                           |                |                                                                                           |   | Ariba Network Suppliers?                                                                           |
| Country: *                   | United States [USA]                                       | $\sim$         | If your company has more than<br>one office, enter the main                               |   | Error: "User already exists. Plea<br>enter a different username."                                  |
| Address: *                   | Street 41                                                 |                | office address, You can enter<br>more addresses such as your<br>shipping address, billing |   | How do I participate in my buye                                                                    |
|                              | Line 2                                                    |                | address or other addresses<br>later in your company profile.                              |   | even dang ar enar matorr                                                                           |
|                              | Line 3                                                    |                |                                                                                           |   | What are some common issues when registering an account?                                           |
| City: *                      | Philadelphia                                              |                |                                                                                           |   |                                                                                                    |
| State:*                      | Pennsylvania [US-PA] 🗸 🗸                                  |                |                                                                                           |   | View more                                                                                          |
|                              |                                                           |                |                                                                                           |   |                                                                                                    |

Alphabet /Google

### New Supplier Registration | Complete User Account Information

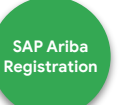

5. Enter your username and password. Note that you may use your email as your username. For this, select the **Use my** email as my username check box

| User account  | information                                                    |                               |                                                                                              | Key Call Outs                                                                                                    | 000                                                                    |
|---------------|----------------------------------------------------------------|-------------------------------|----------------------------------------------------------------------------------------------|----------------------------------------------------------------------------------------------------|------------------------------------------------------------------------|
| Nan           | ne:* Aa                                                        | Vi                            | * Indicates a required field<br>SAP Ariba<br>Privacy<br>Statement                            | - By setting up this account, <b>you</b><br>will be your company's Ariba<br>Network Administrator!                         |                                                                        |
| Em<br>Usernan | aail:* zasthavid@gmail<br>Use my email<br>me:* aasthavid@gmail | com<br>as my username<br>.com | Must be in email<br>format(e.g<br>john@newco.com)                                            | - This means you control who<br>receives Purchase Orders,<br>Invoices, and other notifications<br>within your company.     | <u>View this</u><br><u>short</u><br><u>tutorial</u> on<br>changing the |
| Passwo        | ord:*                                                          |                               | minimum 8<br>characters<br>including letters<br>and numbers ①<br>The language used           | - In the 'Email orders to' field, <b>enter</b><br><b>the email you would like Purchase</b><br><b>Orders to be sent to.</b> | Ariba Admin<br>or adding<br>users                                      |
| Langua        | ge: English                                                    | $\sim$                        | when Anba sends<br>ou configurable<br>notifications. This<br>is different than<br>your web b | <ul> <li>This can be a distribution list or<br/>listserv if you want multiple<br/>people in your company to</li> </ul>     |                                                                        |

Alphabet /Google

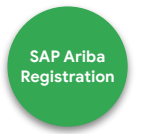

6. Next, you need to enter business-related information in the **Product and Service Categories** and **Ship-to or Service Locations** fields. For this, you can click the **Add** or **Browse** buttons. In this example, click the **Browse** button in the **Product and Service Categories** field

| Product and Service*<br>Categories: | Enter Product and Service Categories | Add                                           | -or Browse                                                    |
|-------------------------------------|--------------------------------------|-----------------------------------------------|---------------------------------------------------------------|
| Ship-to or Service Locations:*      | Enter Ship-to or Service Location    | Add                                           | -or- Browse                                                   |
| Tax ID:                             | Optional                             | Ente<br>digit Com<br>number.<br>Ente          | r your nine-<br>pany Tax ID<br>er the nine-digit              |
| DUNS Number:                        | Optional                             | number is<br>Bradstree<br>DUNS nu<br>appended | ssued by Dun &<br>t. By default,<br>mber is<br>I with "-T" in |

Note: If you know the exact entries for these fields, you can populate the **Product and Service Categories** and **Ship-to** or **Service Locations** fields and click the **Add** button.

Alphabet / Google

7. The **Product and Service Category Selection** screen is displayed. Here, you can select the relevant category from the first block that leads you to the next slide

| AP Ariba Proposals & Questionnaires                                                                                                    | ?   | ₭ Hetp Center                                                                                                    |
|----------------------------------------------------------------------------------------------------|-----|----------------------------------------------------------------------------------------------------|
| Product and Service Category Selection                                                                                                    |     |                                                                                                    |
| Search Browse                                                                                                    |     | Search                                                                                                    |
| Click the product and service category you want to add and click the + icon. Lower-level product and service categories are displayed after you click a product and service categories.<br>Click OK to save your changes.<br>Browse Product and Service Categories Didn't find what you were looking for? Try Search »                        | ry. | Error: The username and password<br>pair you entered was not found                                                                                                    |
| Agricultural & Fishing Machinery >       No items       No items       No items         Agricultural & Fishing Services >       Apparel, Luggage & Personal Care       >       >       No items         Chemicals >       >       >       >       >       >       >         Cleaning Supplies >       Computer Hardware, Software & Telecom > |     | <ul> <li>another Ariba Sourcing user account"</li> <li>What are some registration tips for<br/>Ariba Network Suppliers?</li> <li>Frror: "User already exists. Please<br/>enter a different username."</li> <li>How do I participate in my buyer's<br/>event using an email invitation?</li> <li>What are some common issues</li> </ul> |
| My Selections (0) No items                                                                                                    |     | View more                                                                                                    |
| Remove                                                                                                    |     | Can't log in? Let us help you!                                                                                                    |

Alphabet / Google

SAP Ariba Registration

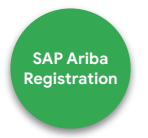

8. As you narrow down your search, each selection leads to another list of options. You can select the required options from each list as they appear. Finally, click the **Add** icon to select the relevant item from the fourth list. In this example, click the **Add** icon against **Card cages** 

| service catego<br>save your cha<br>t and Serv | nges.<br>ice Cat                            | ant to add and click the + Icon. Lower-li<br>egories Didn't find what you were lo | evel p                                                                                                    | roduct and service categories                                                                                                    | are dis                                                                                                    | playe                                                                                                    | d after you click a product and s                                                                                                    | service                                                                                                    |
|-----------------------------------------------|---------------------------------------------|-----------------------------------------------------------------------------------|----------------------------------------------------------------------------------------------------|----------------------------------------------------------------------------------------------------|----------------------------------------------------------------------------------------------------|----------------------------------------------------------------------------------------------------|----------------------------------------------------------------------------------------------------|----------------------------------------------------------------------------------------------------|
|                                               |                                             |                                                                                   | Juning                                                                                                    | for? Try Search »                                                                                                    |                                                                                                    |                                                                                                    |                                                                                                    |                                                                                                    |
|                                               | <b>^</b>                                    | Communications Devices &<br>Accessories >                                         | 1                                                                                                    | Chassis components >                                                                                                    | ۲                                                                                                    | ^                                                                                                    | Backplane or panels or<br>assemblies                                                                                                    | ۲                                                                                                    |
|                                               |                                             | Computer & Storage Hardware >                                                     | 1                                                                                                    | accessories >                                                                                                    | Ð                                                                                                    |                                                                                                    | Card cages                                                                                                    | ۲                                                                                                    |
| 3 >                                           | - 1                                         | Computers & Peripherals >                                                         | •                                                                                                    | Media storage devices >                                                                                                    | ۲                                                                                                    |                                                                                                    | Chassis stacking                                                                                                    | ۲                                                                                                    |
| are, Soltware                                 | >                                           | Data, Voice & Mobile Networking                                                   | >                                                                                                    | Removable storage                                                                                                    | ۲                                                                                                    | >                                                                                                    | Computer chassis                                                                                                    | Ð                                                                                                    |
| aintenance                                    |                                             | Software >                                                                        |                                                                                                    | Removable storage                                                                                                    | ۲                                                                                                    |                                                                                                    | Computer cradles                                                                                                    | ۲                                                                                                    |
| erials >                                      |                                             |                                                                                   |                                                                                                    | media accessories >                                                                                                    |                                                                                                    |                                                                                                    | Computer faceplates                                                                                                    | $\oplus$                                                                                                    |
| mics &                                        | *                                           |                                                                                   |                                                                                                    | Sub assemblies for                                                                                                    | Ð                                                                                                    | *                                                                                                    | Computer rack component                                                                                                    | (Ŧ)                                                                                                    |
| 10 10                                         | s ><br>are, Software<br>enials ><br>onics & | s ><br>are, Software<br>wintenance<br>wrials ><br>onics &                         | s > are, Software are, Software are, Software are, Software bartenance bartenance barten | s > are, Software are, Software are, Software anitomance anitomance anitomance anitomance anitomance anitomance anitomance anitomance berials > anitomance anitomance berials > anitomance berials > a | s > are, Software > Data, Voice & Mobile Networking > Data, Voice & Mobile Networking > Software > Software > | s > are, Software > Computer & Storage Hardware > Computers & Peripherals > Data, Voice & Mobile Networking > Data, Voice & Mobile Networking > Software > Software > Computer & Storage Hardware > Computers & Peripherals > Computers & Peripherals & Peripherals & Peripherals & Peripheral | s > are, Software are, Software black, Voice & Mobile Networking black, Voice & Mobile Networking b | s ><br>are, Software<br>are, Software<br>bintenance<br>are, Software<br>> Data, Voice & Mobile Networking<br>> Data, Voice & Mobile Networking<br>> Software ><br>erials ><br>onics &<br>(0) |

Alphabet /Google

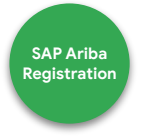

9. The selected item(s) shows under the **My Selections** section. You can remove this selection by using the **Remove** button or click the **OK** button to confirm

Click the product and service category you want to add and click the + icon. Lower-level product and service categories are displayed after you click a product and service category. Click OK to save your changes.

Browse Product and Service Categories Didn't find what you were looking for? Try Search »

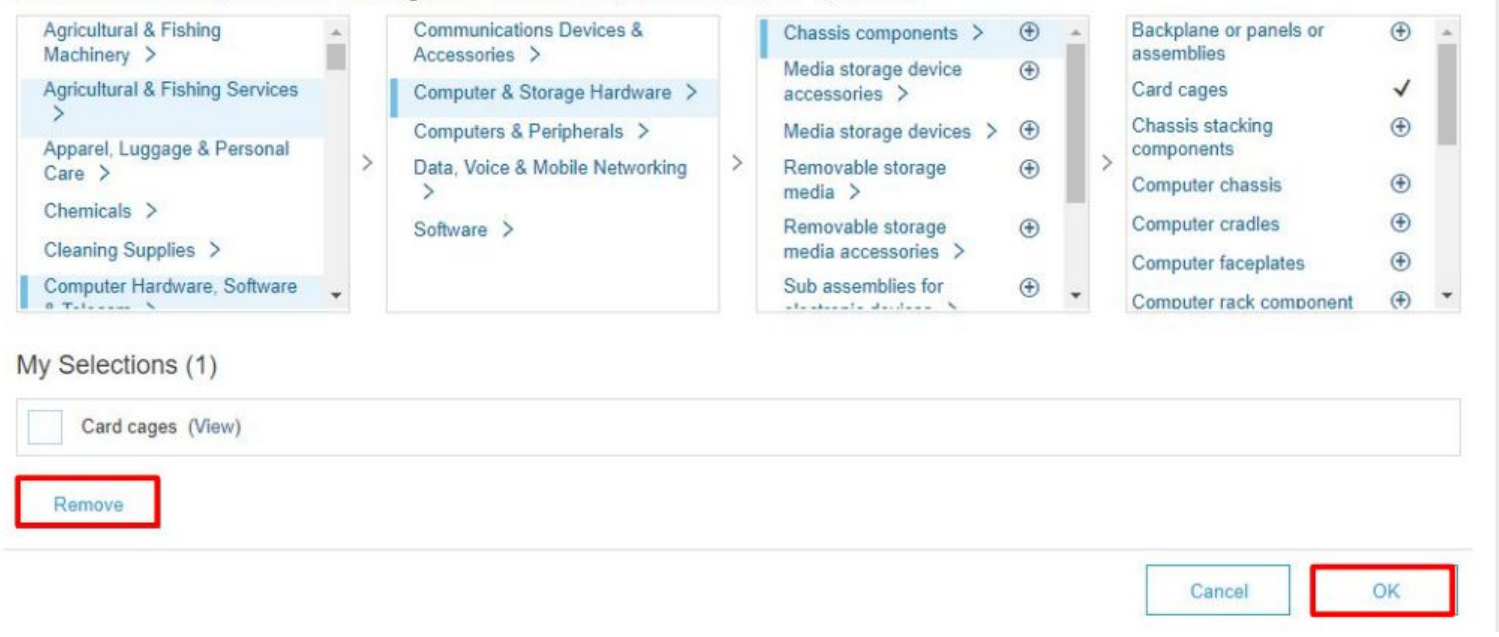

Alphabet /Google

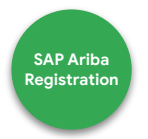

10. Notice that your selected category is displayed in the **Product and Service Categories** field. Similarly, select a relevant entry in the **Ship-to or Service Locations** field. In this example, click the **Browse** button

| Tell us more abou                   | t your business                      |                                     |                                                                |
|-------------------------------------|--------------------------------------|-------------------------------------|----------------------------------------------------------------|
| Product and Service*<br>Categories: | Enter Product and Service Categories | Add                                 | -or- Browse                                                    |
|                                     | Card cages X                         |                                     |                                                                |
| Ship-to or Service Locations:*      | Enter Ship-to or Service Location    | Add                                 | -or- Browse                                                    |
| Tax ID:                             | Optional                             | E<br>digit C                        | nter your nine-<br>ompany Tax ID                               |
|                                     |                                      | numbe                               | nter the nine-digit<br>r issued by Dun &                       |
| DUNS Number:                        | Optional                             | Bradst<br>DUNS<br>append<br>test ad | reet. By default,<br>number is<br>ded with "-T" in<br>count. ① |

Alphabet /Google

SAP Ariba Registration

11. The **Ship-to or Service Location Selection** screen is displayed. You can select the locations that your company services. In this example, select the **Ship-to or Service Location** radio button

| Ariba Proposals & Questionnaires                       |                                                |                                                                                                    |   | 0           |
|--------------------------------------------------------|------------------------------------------------|----------------------------------------------------------------------------------------------------|---|-------------|
| Ship-to or Service Location Select                     | tion                                           |                                                                                                    |   |             |
| Select the territories that your company serves. If yo | our company offers global coverage, choose     | e Global.                                                                                                    |   |             |
| Global                                                 |                                                |                                                                                                    |   |             |
| Select Ship-to or Service Locations                    |                                                |                                                                                                    |   |             |
|                                                        |                                                |                                                                                                    |   |             |
| Click a country to add and click the + icon. States    | s or provinces are displayed after you click a | a country. Click OK to save your changes.                                                                       |   |             |
| North America >                                        |                                                | No items                                                                                                    |   | No items    |
| Central America >                                      |                                                | a tradition of the second second second second second second second second second second second second second s |   | The Holling |
| South America >                                        |                                                |                                                                                                    |   |             |
| The Caribbean >                                        | >                                              |                                                                                                    | > |             |
| Northern Europe >                                      |                                                |                                                                                                    | 8 |             |
| Western Europe >                                       |                                                |                                                                                                    |   |             |
| Eastern Europe >                                       |                                                |                                                                                                    |   |             |
| Central Europe >                                       | •                                              |                                                                                                    |   |             |
| My Selections (0)                                      |                                                |                                                                                                    |   |             |
|                                                        | No items                                       |                                                                                                    |   |             |
|                                                        |                                                |                                                                                                    |   | Caprel      |
|                                                        |                                                |                                                                                                    |   |             |

Alphabet / Google

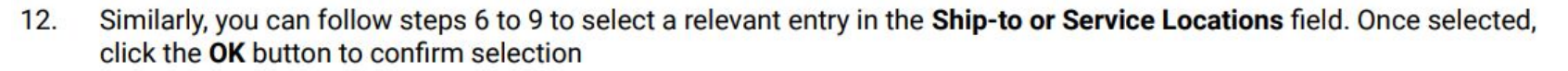

| hip-to or Service Location                                                          | Selection                   |                                          |                  |      |                 |                     |   |
|-------------------------------------------------------------------------------------|-----------------------------|------------------------------------------|------------------|------|-----------------|---------------------|---|
| elect the territories that your company s                                           | erves. If your compa        | ny offers global coverage, choose Glob   | al.              |      |                 |                     |   |
| Global Select Ship-to or Service Location Click a country to add and click the + is | s<br>con. States or provinc | ces are displayed after you click a coun | try. Click OK to | save | e your changes. |                     |   |
| North America >                                                                     |                             | United States >                          | ۲                |      | Alabama         | ~                   |   |
| Central America >                                                                   |                             | Bermuda                                  | ۲                |      | Alaska          | ۲                   | 1 |
| South America >                                                                     |                             | Canada >                                 | ۲                |      | American Samoa  | ۲                   |   |
| The Caribbean >                                                                     |                             | Greenland                                | ۲                |      | Arizona         | ۲                   |   |
| Northern Europe >                                                                   |                             | Mexico >                                 | ۲                | 1    | Arkansas        | ۲                   |   |
| Western Europe >                                                                    |                             | Saint Pierre and Miquelon                | ۲                |      | California      | ۲                   |   |
| Eastern Europe >                                                                    |                             | All of the above                         | ۲                |      | Colorado        | ۲                   |   |
| Central Furone                                                                      | *                           |                                          |                  |      | Connecticut     | <b>(</b> + <b>)</b> | * |
| My Selections (1) Alabama (United States)                                           |                             |                                          |                  |      | Remove          |                     |   |
|                                                                                     |                             |                                          |                  |      | Cancel          | ок                  |   |

Alphabet /Google

Confidential & Proprietary

SAP Ariba Registration

13. Notice that your selected category is displayed in the **Ship-to or Service Locations** field. Next, enter the tax ID in the **Tax ID** field

| Product and Service*           | Enter Product and Service Categories | Add -0                                      | r- Brows           |
|--------------------------------|--------------------------------------|---------------------------------------------|--------------------|
| Calegones.                     | Card cages ×                         |                                             |                    |
| Ship-to or Service Locations:* | Enter Ship-to or Service Location    | Add -0                                      | r- Brows           |
|                                | Alabama - United States 🛛 🛪          |                                             |                    |
| Tax ID:                        | 991234567                            | Enter you<br>digit Company<br>number.       | r nine-<br>Tax ID  |
|                                |                                      | Enter the<br>number issued<br>Bradstreet By | nine-dig<br>by Dun |
| DUNS Number:                   |                                      | DUNS number                                 | is                 |

Ariba will make your company profile, which includes the basic company information, available for new business opportunities to other companies. If you want to hide your company profile, you can do so anytime by editing the profile visibility settings on the Company Profile page after you have finished your registration.

By clicking the Create account and continue button, you expressly acknowledge and give consent to Ariba for your data entered into this system to be transferred outside the European Union, Russian Federation or other jurisdiction where you are located to Ariba and the computer systems on which the Ariba services are hosted (located in various data centers globally), in accordance with the Ariba Privacy Statement, the Terms of Use, and applicable law. SAP Ariba Registration

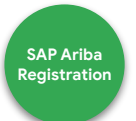

#### 15. Review the Terms of Use and SAP Ariba Privacy Statement hyperlinks and select the corresponding check boxes

| Tax ID:                                                                                                    | 991234567                                                                                                    | Enter your nine-<br>digit Company Tax ID<br>number.                                                                                                    | Search                                                                                                    |
|----------------------------------------------------------------------------------------------------|----------------------------------------------------------------------------------------------------|----------------------------------------------------------------------------------------------------|----------------------------------------------------------------------------------------------------|
| DUNS Number:                                                                                                    | 991063835                                                                                                    | Enter the nine-digit<br>number issued by Dun &<br>Bradstreet. By default,<br>DUNS number is<br>appended with "-7" in<br>test account,                                                                                                    | Error: "The username and pas<br>pair you entered was not found<br>Error: "The username and pas<br>entered has already merged to<br>another Ariba Sourcing user<br>account"                  |
| Ariba will make your company p<br>other companies. If you want to<br>Company Profile page after you<br>By clicking the Create account a                                                                                                    | profile, which includes the basic company informa<br>o hide your company profile, you can do so anytin<br>J have finished your registration.<br>and continue button, you expressly acknowledge                                                                                                    | ition, available for new business opportunities to<br>me by editing the profile visibility settings on the<br>and give consent to Ariba for your data entered                                                                                                    | What are some registration tips<br>Ariba Network Suppliers?                                                                                                    |
| into this system to be transferr<br>Ariba and the computer system<br>with the Ariba Privacy Statemer                                                                                                    | ed outside the European Union, Russian Federations on which the Ariba services are hosted (located<br>nt, the Terms of Use, and applicable law.                                                                                                    | on or other jurisdiction where you are located to<br>I in various data centers globally), in accordance                                                                                                    | Error: "User already exists. Ple<br>enter a different username."                                                                                                    |
| into this system to be transferr<br>Ariba and the computer system<br>with the Ariba Privacy Statemer<br>You have the right to access an<br>within your organization or Arib<br>by prior written notice to Ariba.<br>any of your personal data enter<br>repository residing within the B                                                     | ed outside the European Union, Russian Federations on which the Ariba services are hosted (located nt, the Terms of Use, and applicable law.<br>Ind modify your personal data from within the application of the service of the service of | on or other jurisdiction where you are located to<br>I in various data centers globally), in accordance<br>ication, by contacting the Ariba administrator<br>oment it has been granted and may be revoked<br>ussian Federation, You also expressly confirm that<br>n captured by your organization in a separate data                                 | Error: "User already exists. Pie-<br>enter a different username."<br>How do I participate in my buye<br>event using an email invitation?<br>View more                                       |
| into this system to be transferr<br>Ariba and the computer system<br>with the Ariba Privacy Statemer<br>You have the right to access an<br>within your organization or Arib<br>by prior written notice to Ariba.<br>any of your personal data enter<br>repository residing within the R<br>have read and agree to<br>have read and agree to | ed outside the European Union, Russian Federations on which the Arba services are hosted (located nt, the Terms of Use, and applicable law.<br>In modify your personal data from within the application of the services of the services of the s  | on or other jurisdiction where you are located to<br>I in various data centers globally), in accordance<br>ication, by contacting the Ariba administrator<br>oment it has been granted and may be revoked<br>ussian Federation, You also expressly confirm that<br>in captured by your organization in a separate data                                | Error: "User already exists. Ple<br>enter a different username."<br>How do I participate in my buye<br>event using an email invitation<br>View more<br>Can't log in? Let us help you        |
| into this system to be transferr<br>Ariba and the computer system<br>with the Ariba Privacy Statemer<br>You have the right to access an<br>within your organization or Arib<br>by prior written notice to Ariba.<br>any of your personal data enter<br>repository residing within the R<br>have read and agree to<br>have read and agree to | ed outside the European Union, Russian Federations on which the Ariba services are hosted (located nt, the Terms of Use, and applicable law.<br>Ind modify your personal data from within the application of the method of the service of the method of the service of the method of the service of the method of the service of the service of th  | on or other jurisdiction where you are located to<br>I in various data centers globally), in accordance<br>ication, by contacting the Ariba administrator<br>oment it has been granted and may be revoked<br>ussian Federation, You also expressly confirm that<br>in captured by your organization in a separate data<br>Create account and continue | Error: "User already exists. Ple<br>enter a different username."     How do I participate in my buye<br>event using an email invitation"<br>View more     Can't log in? Let us help you cel |

Alphabet /Google

#### 16. Click the Create account and continue button to proceed

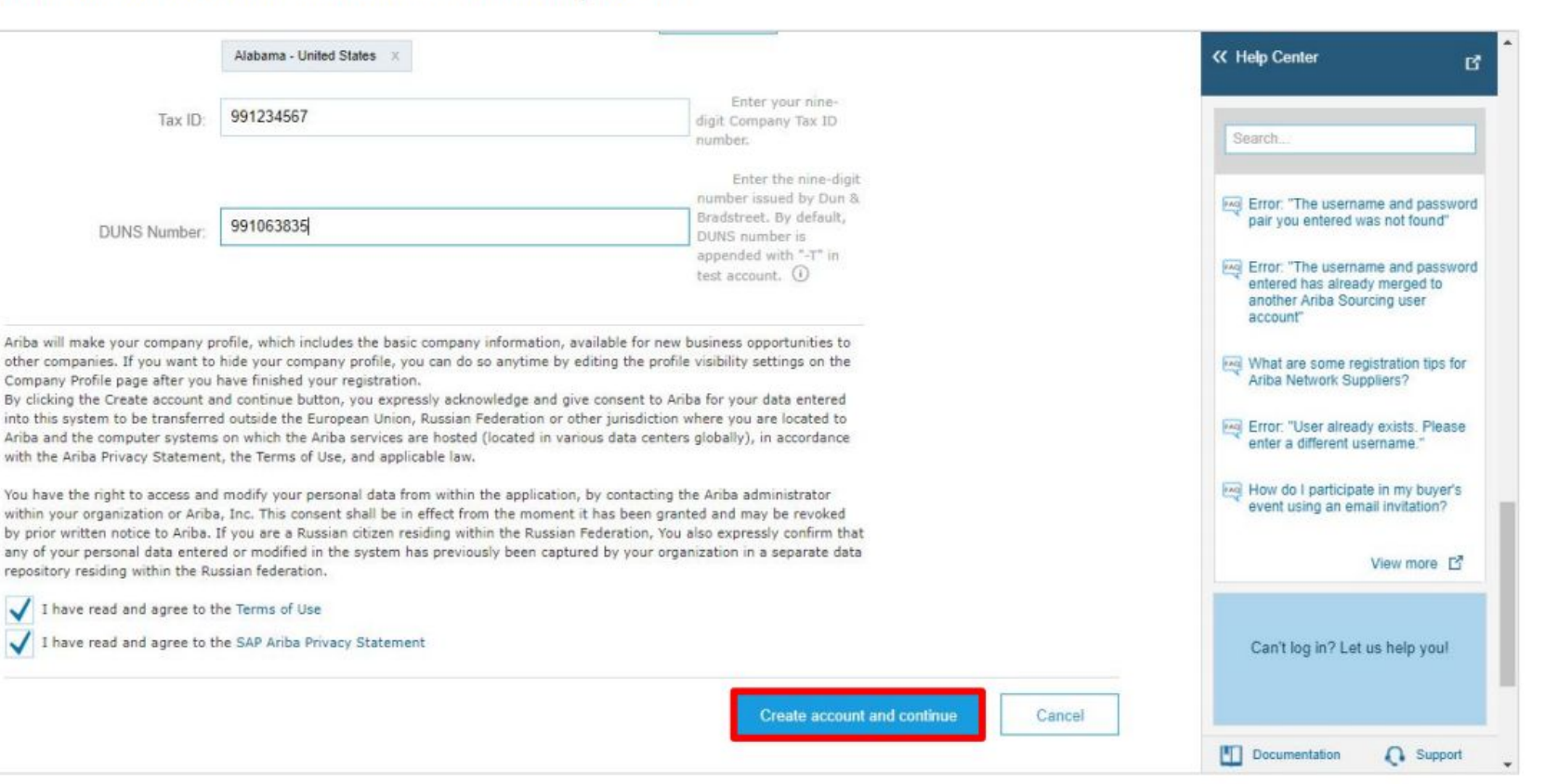

Alphabet / Google

Confidential & Proprietary

SAP Ariba Registration

17. The **Updating...** pop-up status is displayed. Once processed, you will be redirected to your newly created account and prompted to fill the Supplier registration form

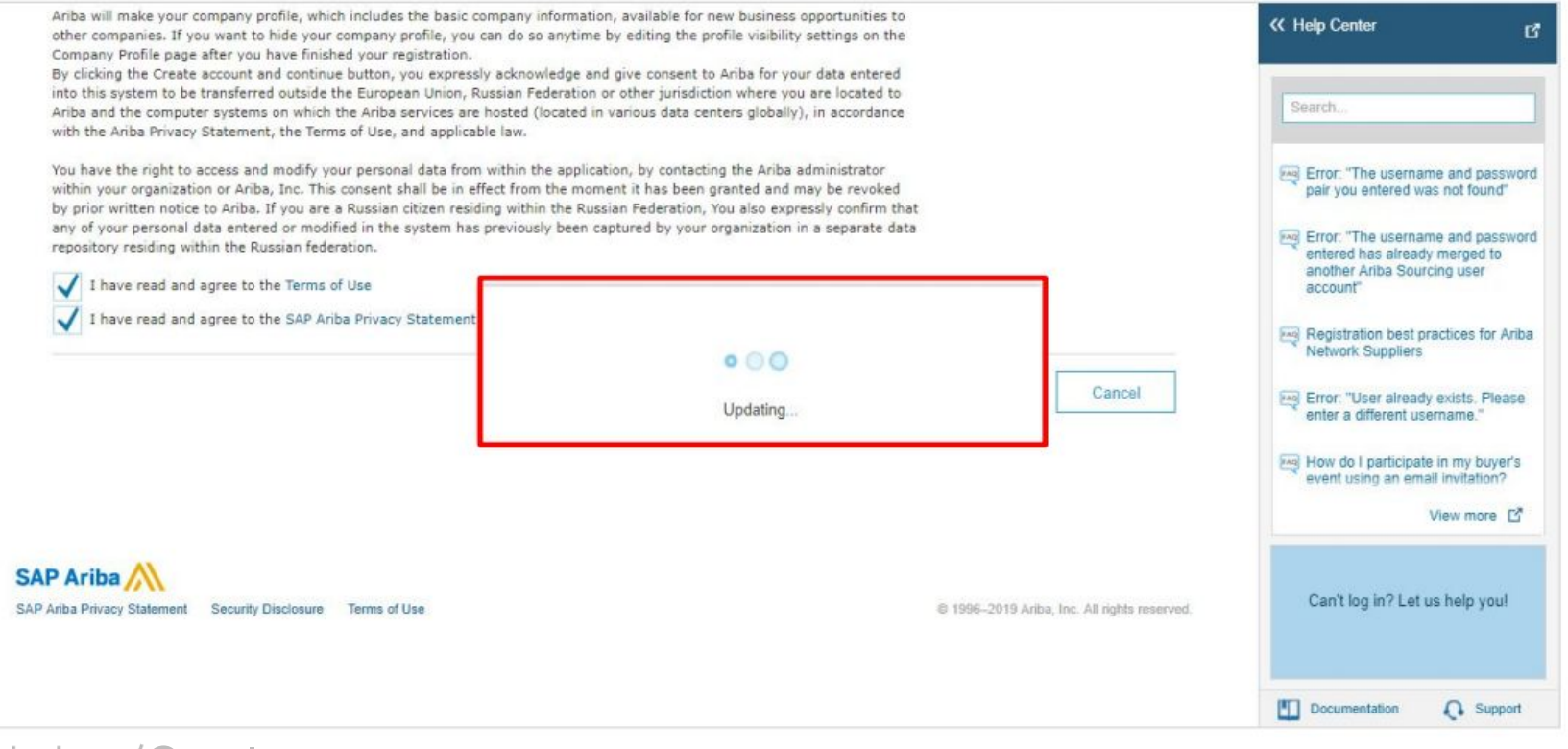

Alphabet /Google

Confidential & Proprietary

SAP Ariba Registration

### New Supplier Registration | Potential Duplicate Account

- It is common for Ariba to find information you entered (e.g. Company Name, email domain, etc.) that is similar to an existing company account already on the Ariba Network.
- If this happens, you will receive a **Potential existing account** warning. To proceed, click 'Review Accounts'

| < 🗇 🔤 https://service.ariba.com/Register.aw/                                                                                                    | 124990038/aw?awh=r&awssk=hqgYBClb                                                                                                    | - 🗎 🗸                                                                                                    | Search                     | ♀- 습☆戀   |
|----------------------------------------------------------------------------------------------------|----------------------------------------------------------------------------------------------------|----------------------------------------------------------------------------------------------------|----------------------------|----------|
| 🖙 Ariba Sourcing 🛛 🗙 📑                                                                                                    |                                                                                                    |                                                                                                    |                            |          |
|                                                                                                    | Loubnane ech Chemāli - Le X                                                                                                    |                                                                                                    |                            |          |
| Tax IE                                                                                                    | y: Optional                                                                                                    | Enter your nine-digit Company Tax ID                                                                               | D number.                  |          |
| DUNS Number                                                                                                    |                                                                                                    | Enter the nine-digit number issued by<br>Bradstreet. By default, DUNS numbe<br>appended with "-T" in test account. | y Dun &<br>er is<br>(j)    |          |
| Ariba will make your company profile, v<br>company profile, you can do so anytim<br>By clicking the Create account and con<br>the European Union, Russian Federatio<br>various data centers globally), in accord<br>You have the right to access and modif<br>consent shall be in effect from the mon<br>Federation, You also expressly confirm<br>data repository residing within the Russ<br>I have read and agree to the Terr<br>V have read and agree to the SAF | <ul> <li>which inclue by editing inclue but consisting accounts</li> <li>Potential existing accounts</li> <li>Potential existing accounts</li> <li>We have noticed that there may alread Please review before you create a new please review before you create a new please review before</li></ul> | dy be an Ariba Network account registered by your c<br>v account.<br>Review ac                                     | company.                   |          |
|                                                                                                    |                                                                                                    |                                                                                                    | Create account and continu | e Cancel |

Alphabet / Google

Confidential & Proprietary

SAP Ariba Registration

X

D.

### New Supplier Registration | Potential Duplicate Account

Review potential duplicate accounts. If your company already has an account already existing account, reach out
internally to your Ariba Network administrator. You can do this by viewing the company profile which is accessible
under the 'actions' column.

| SAP | 🗧 Ariba Proposals & Questionnai                                                                                                    | res                                                                                                    |                        |        | ^                                       |
|-----|----------------------------------------------------------------------------------------------------|----------------------------------------------------------------------------------------------------|------------------------|--------|-----------------------------------------|
| Rev | view duplicate Accoun                                                                                                    | t                                                                                                    |                        |        |                                         |
|     | <ul> <li>We noticed that your company may</li> <li>You can log in the account you a</li> <li>Or, you can view the profile and</li> <li>Or, if there is no match, you can</li> <li>Or, you can Go back to previous</li> </ul> | y already register an Ariba Network account, please review the match<br>re associated with<br>contact the account administrator from there<br>Continue Account Creation and we will progress your registration<br>page | h results below, then: |        |                                         |
|     | Match Based On                                                                                                    |                                                                                                    |                        |        |                                         |
|     | COMPANY NAME                                                                                                    | E-MAIL ADDRESS                                                                                                    | DUNS NO.               | TAX ID | ADDRESS                                 |
|     | Supplier Testing                                                                                                    | preston.a.johnson@accenture.com                                                                                                    |                        |        | test<br>test<br>CA, United States 92234 |

| 20 search results foun         | d   Search More |         |           |                       |                             |
|--------------------------------|-----------------|---------|-----------|-----------------------|-----------------------------|
| SUPPLIER NAME                  | COUNTRY 👄       | STATE ⇔ | DUNS 👄    | SUPPLIER ANID \ominus | COUNT OF RELATIONSHIPS<br>⇔ |
| Accenture                      | USA             | IL      | -         | AN01002650621         | 3                           |
| ACCENTURE LLP                  | USA             | IL      | -         | AN01014851905         | 1                           |
| Accenture                      | USA             | тх      | 607826062 | AN01000348642         | 0                           |
| Duck Creek Technologies<br>LLC | USA             | SC      | -         | AN01046061647         | 0                           |

SAP Ariba Registration

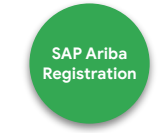

19. You will receive a confirmation e-mail on your registered e-mail ID. You can find your selected username in the **Your username** field

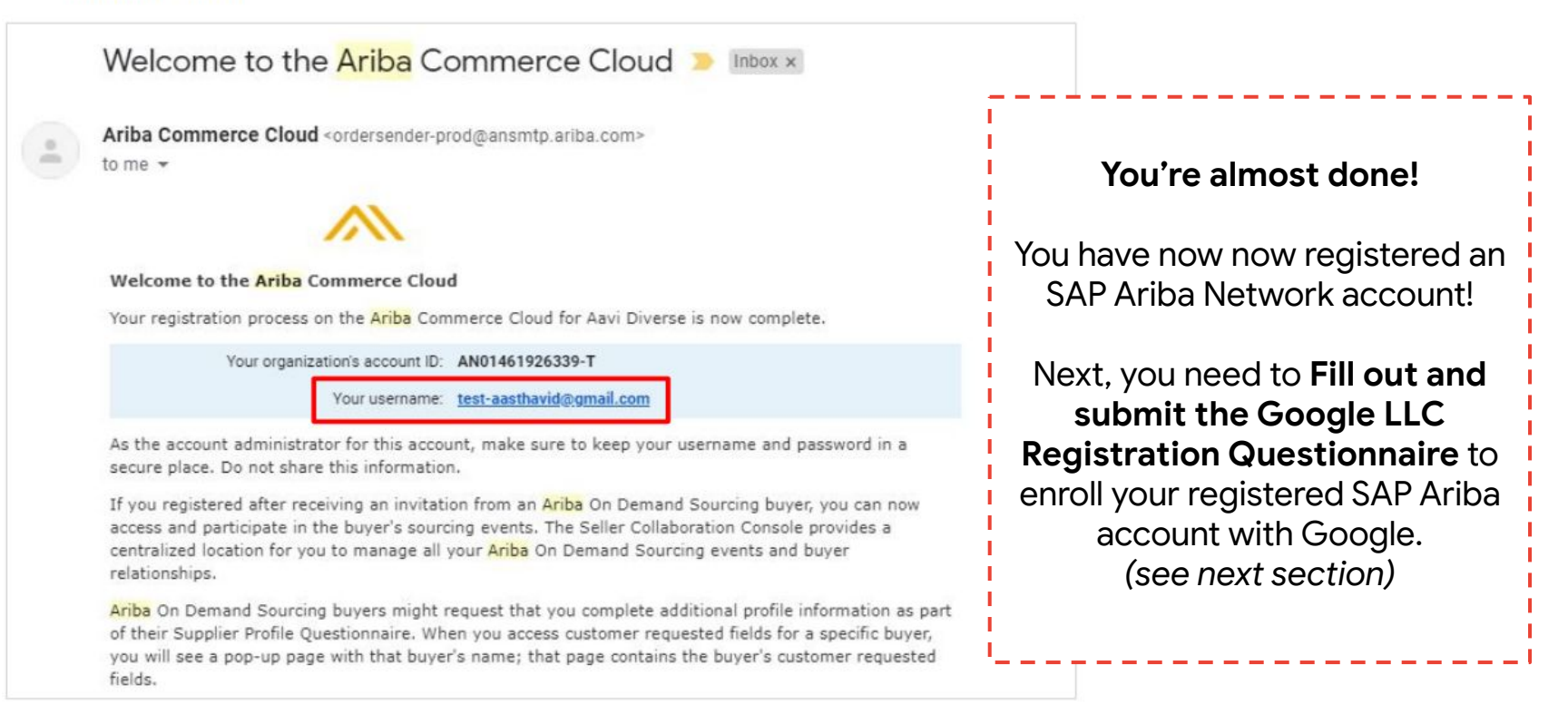

Step 2: Google Enrollment

# Google

Fill out and submit the Registration Questionnaire to enroll your registered SAP Ariba account with Alphabet/Google.

Why is accurate supplier information important? Mismatched or outdated supplier account info is the top reason for purchase orders and invoices not being submitted successfully/being rejected.

Alphabet /Google For additional support on filling out specific fields, please access this <u>guide</u>.

### Select the Registration Questionnaire

| Ariba Proposals & Questionnaires - Sta                                                                   | ndard Account Upgrade TEST MODE                                                                     |                                                                                                    | \$ ? A                     |   |
|----------------------------------------------------------------------------------------------------|----------------------------------------------------------------------------------------------------|----------------------------------------------------------------------------------------------------|----------------------------|---|
| GOOGLE LLC - TEST                                                                                        |                                                                                                    |                                                                                                    |                            |   |
| Key Call Outs:<br>- Make sure 'Ariba Proposals & !!<br>Questionnaires' is selected from the<br>drop down | Welcome to the <b>Ariba Spend Management</b> site quality, service, and cost. Ariba, Inc. administe | e. This site assists in identifying world class suppliers<br>rs this site in an effort to ensure market integrity. | who are market leaders in  | > |
| Then select <b>Registration</b>                                                                          |                                                                                                    | No items                                                                                                    |                            |   |
| first form.                                                                                              | Registration Questionnaires                                                                         |                                                                                                    |                            |   |
| - Note: If you are a supplier who was                                                                    | Title                                                                                               | ID E                                                                                                    | and Time ↓ Status          |   |
| doing business with Alphabet /                                                                           | ▼ Status: Open (2)                                                                                  |                                                                                                    |                            |   |
| Google <u>before</u> the transition to Ariba, your questionnaire will be                                 | 2. Tax Questionnaire (Form 2 of 2)                                                                  | Doc2400430085 6                                                                                                    | /4/2020 3:03 PM Invited    |   |
| prepopulated with your original                                                                          | 1. Registration Questionnaire (Form 1 of 2)                                                         | Doc2400430083 6                                                                                                    | /4/2020 3:03 PM Invited    |   |
| <u>p2phelp@google.com</u> to be granted                                                                  |                                                                                                    |                                                                                                    |                            |   |
| access to your questionnaire. You can                                                                    |                                                                                                    |                                                                                                    |                            |   |
| then revise your information and                                                                         |                                                                                                    |                                                                                                    |                            |   |
| updates. See the following pages for                                                                     |                                                                                                    |                                                                                                    |                            |   |
| steps on how to submit the                                                                               |                                                                                                    |                                                                                                    |                            |   |
| questionnaire.                                                                                           |                                                                                                    |                                                                                                    |                            |   |
| Alphabet / Google For add                                                                                | tional support on filling out specif                                                                | ïc fields, please access this <u>guide</u> .                                                                       | Confidential & Proprietary |   |

### **Complete the Registration Questionnaire**

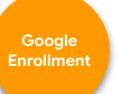

| SAP Ariba Proposals & Questionnaires - Standard Account Upgrade TEST MODE                                                                                                    | Key Call Outs:                                                                                                    |
|----------------------------------------------------------------------------------------------------|----------------------------------------------------------------------------------------------------|
| Doc2400430083 - 1. Registration Questionnaire (Form 1 of 2)                                                                                                    |                                                                                                    |
| All Content                                                                                                    | <i>Note:</i> If you are a <i>supplier who was doing business</i><br><i>with Alphabet / Google <u>before</u> the transition to</i><br><i>Ariba, your questionnaire will be prepopulated</i> |
| Name 1                                                                                                    | with your original information on file. You can review                                                                                                    |
| ▼ 1 Business                                                                                                    |                                                                                                    |
| 1.1                                                                                                    | any of this information and then re-submit the                                                                                                    |
| If you encounter any difficulties with navigating the website, please click on the question mark (Help) link in Ariba Network page, then click on "Support" to contact<br>Ariba Network Help Desk. Please refer to this video ( <u>https://www.youtube.com/watch?v=RdfEsMvrcFc&amp;feature=youtu.be</u> ) on how to contact Ariba support directly. | questionnaire if you need to make updates. See following steps                                                                                                    |
| 1.2 Business Location (Country)                                                                                                    | United States (US)                                                                                                    |
| 1.3 Federal Tax Classification                                                                                                    | * C-Corporation ~                                                                                                    |
| 1.14 Name as shown on your Income Tax Return                                                                                                    | *                                                                                                    |
| 1.18 Business Name/ (DBA)/ Disregarded Entity Name (Please use comma to separate multiple names)                                                                                                    |                                                                                                    |
| 1.20 Type of Good/Service                                                                                                    | *(select a value) [ select ]                                                                                                    |
| 1.22 Company Website                                                                                                    |                                                                                                    |
| 1.23 Dun & Bradstreet D-U-N-S Number                                                                                                    |                                                                                                    |
| 1.24 Should this business be identified as a diverse-owned business to receive additional outreach and information regarding Google's Supplier Diversity Program?<br>Google is committed to working with Racial/Ethnic Minority-, Women-, LGBTQ-, Disabled-, and Veteran-owned businesses.                                                          | * Unspecified $\checkmark$                                                                                                    |
| 1.28 Do you accept our Terms and Conditions: https://www.google.com/corporate/suppliers/terms                                                                                                    | * I Agree 🗸                                                                                                    |

Alphabet /Google

For additional support on filling out specific fields, please access this guide.

### **Enter required contact information**

| Ariba Proposals & Questionnaires - Standard Accou | tt Upgrade TEST MODE       |                        | ĸ     |
|---------------------------------------------------|----------------------------|------------------------|-------|
| 2 Contact                                         |                            | Desktop File Sync      |       |
|                                                   | *                          |                        |       |
| 2.1 Primary Contact First Name                    | John                       |                        |       |
|                                                   | *                          |                        |       |
| 2.2 Primary Contact Last Name                     | Kefee                      |                        |       |
|                                                   | *                          | Fill out Required Pr   | imary |
| 2.3 Job Title                                     | Finance and Ops Specialist | 🛛 📙 Contact Informatio | n     |
|                                                   | *                          |                        |       |
| 2.4 Email                                         | john.kefee@accsample.com   |                        |       |
|                                                   | *                          |                        |       |
| 2.5 Phone Number                                  | 510-560-2456               |                        |       |
| 2.6 Company Registered Address Country            | * United States (US)       |                        |       |
|                                                   | *                          |                        |       |
| 2.7 Company Registered Address Line 1             | 586 Randolph Street        | Fill out the registe   | red   |
| 2.8 Company Registered Address Line 2             |                            | Company Informa        | tion  |
|                                                   |                            |                        |       |
| 2.1.3 Company Registered City/Town                | *                          | _                      |       |
|                                                   | Chicago                    |                        |       |
| 0.00 O D .: L                                     | *                          |                        |       |

Enrollment

Alphabet / Google

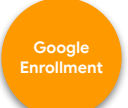

#### **EXISTING SUPPLIERS**

**NOTE:** Existing suppliers will have their site info with Google prepopulated. **Please do not delete any sites prepopulated for your account unless you are the confirmed manager for that site information**. Even though the "Delete" button is available, please do not use it to delete any payment sites. If you want to delete a site please contact Google P2P Help Desk.

| 3 Payment Site Location                                                                                                    | Add Payment Site Location (0) Less                                                                                                    |
|----------------------------------------------------------------------------------------------------|----------------------------------------------------------------------------------------------------|
| Note: Please check with your AP/AR teams before editing existing d<br>Please use the Add Payment Site button to add new payment site.                                                                                                    | ata as it could lead to delayed payments.                                                                                                    |
| If you add a new payment site, please note<br>the location names of existing or already<br>added sites, and select the next value from<br>the location dropdown in the new site.<br>Location Name values should not be<br>repeated in more than one payment site. | <ul> <li>First click the 'Add Payment Site Location' link to add your first site</li> <li>Tip: The number in the parentheses (0) represents the number of sites your company has. At least one site is required.</li> </ul> |

| Add Site Loca                                                                                                    | ations to your account                                                                                                    |                                                                                                    |   |
|----------------------------------------------------------------------------------------------------|----------------------------------------------------------------------------------------------------|----------------------------------------------------------------------------------------------------|---|
| Clicking OK will only <b>save</b> your Repeatable Section ar                                                                                          | nswers. To <b>submit</b> your response, you will need to click OK and then click <b>Submit Entire Response</b> on the main screen.                                                                                                    | OK Cance                                                                                                    | i |
| Content > 3 Payment Site Location<br>ayment Site Location (1)<br>Hame ↑<br>Site #1<br>Location Name<br>Country<br>Address 1<br>Address 2<br>City/Town | <ul> <li>After clicking the 'Add site location' link, you will be redirected to a new screen where you can enter your site information</li> <li>Tip: When you've finished entering information, click the 'OK' button in the top right. Do NOT click the 'Add Site' button as this will create an unnecessary site.</li> </ul> | Image: Constraint of the second second se | * |
| State<br>Zip                                                                                                    |                                                                                                    | * Unspecified ~                                                                                                    | ł |
| Remittance Email (Add commas in between                                                                                                    | email addresses if you wish to add multiple email addresses)                                                                                                    | *                                                                                                    |   |
| Does your bank account require Intermediary                                                                                                    | Or FFC Banking Info? (This is rare)                                                                                                    | * Neither V                                                                                                    |   |
| Bank Branch Address Country                                                                                                    |                                                                                                    | * Unspecified V                                                                                                    |   |
| Bank Branch Address Line 1                                                                                                    |                                                                                                    | *                                                                                                    |   |
| Bank Branch Address Line 2                                                                                                    |                                                                                                    |                                                                                                    |   |
| (*) indicates                                                                                                    | s a required field                                                                                                    |                                                                                                    |   |

Add Site

Alphabet /Google

For additional support on filling out specific fields, please access this guide.

### **Enter required banking information**

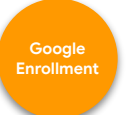

| Site #1                                     | Ensure that Locatio                                                                                                    | n Nickname #          | Delete  |                            |
|---------------------------------------------|----------------------------------------------------------------------------------------------------|-----------------------|---------|----------------------------|
| Location Name                               | corresponds to Site                                                                                                    | #                     |         | Location Nickname 1 🗸      |
| Country                                     | Example: if you select Lo                                                                                                    | ocation Nickname      |         | * United States (US)       |
| Address 1                                   | 2 above, the system will a concern and the system will be a concerned and the system will be a concerned and the system w | decline your          |         | * Randolph Street          |
| Address 2                                   | en omnent questionnant                                                                                                    | 5.                    |         |                            |
| City/Town                                   |                                                                                                    |                       |         | *                          |
| State                                       |                                                                                                    |                       |         | * Unspecified $\checkmark$ |
| Zip                                         |                                                                                                    |                       |         | *                          |
| Remittance Email (Add commas in between     | mail addresses if you wish to add multiple email addresses)                                                                                                    |                       |         | *                          |
| Does your bank account require Intermediary | Dr FFC Banking Info? (This is rare)                                                                                                    |                       | C       | * Neither V                |
| Bank Branch Address Country                 |                                                                                                    |                       |         | * Unspecified              |
| Bank Branch Address Line 1                  |                                                                                                    |                       | -       | *                          |
| Bank Branch Address Line 2                  | Fill out requ                                                                                                    | uired banking details | $\prec$ |                            |
| Bank Branch Address City/Town               |                                                                                                    |                       |         | *                          |
| Bank Branch Address State/Province          |                                                                                                    |                       |         | *                          |
| Bank Branch Address Postal Code             |                                                                                                    |                       | C       | *                          |
| (*) indicates a                             | equired field                                                                                                    |                       |         |                            |

### **Enter Account Administrator Email**

|                                                                                                    | Key Call Out:                                                                                                    | ()                                                                     | ОК Са |
|----------------------------------------------------------------------------------------------------|----------------------------------------------------------------------------------------------------|------------------------------------------------------------------------|-------|
| ing OK will only <b>save</b> your Repeatable Si                                                                                                    | - The 'Ariba Network Account Administrator Email' is very importa<br>when setting up your first Pay Site Location!                                                                                                    | nt to enter                                                            |       |
| ent > 3 Payment Site Location                                                                                                    |                                                                                                    |                                                                        |       |
| ent Site Location (1)  t Bank Account Number                                                                                                    | <ul> <li>Why? This email will be used to establish the initial trading relations</li> <li>Alphabet/Google. After the trading relationship, you can configure whe</li> <li>POs should be routed within your company in the Ariba Network</li> </ul>                                                                                                    | nere other                                                             |       |
| ent Site Location (1)  t Bank Account Number Ariba Network Account Administrator                                                                                                    | - Why? This email will be used to establish the initial trading relations<br>Alphabet/Google. After the trading relationship, you can configure wh<br>POs should be routed within your company in the Ariba Network                                                                                                    | ship with<br>here other                                                |       |
| ent Site Location (1)  t Bank Account Number Ariba Network Account Administrator I 'This email shall be used only for esta email addresses maintained by the supp                                                                     | - Why? This email will be used to establish the initial trading relations<br>Alphabet/Google. After the trading relationship, you can configure whe<br>POs should be routed within your company in the Ariba Network<br>mail<br>ishing initial trading relationship with the suppliers. Once a trading relationship is established or if it already exists, Purchase Orders will be shared with<br>er within their Ariba Network  | ship with<br>here other                                                |       |
| ent Site Location (1)  t Bank Account Number Ariba Network Account Administrator I 'This email shall be used only for esta email addresses maintained by the supp Payment Authorization Job Title                                     | - Why? This email will be used to establish the initial trading relations<br>Alphabet/Google. After the trading relationship, you can configure wh<br>POs should be routed within your company in the Ariba Network<br>mail<br>lishing initial trading relationship with the suppliers. Once a trading relationship is established or if it already exists, Purchase Orders will be shared with<br>er within their Ariba Network' | Ship with<br>here other                                                |       |
| ent Site Location (1)  t Bank Account Number Ariba Network Account Administrator I 'This email shall be used only for esta email addresses maintained by the supp Payment Authorization Job Title Payment Authorization Contact First | - Why? This email will be used to establish the initial trading relations<br>Alphabet/Google. After the trading relationship, you can configure wh<br>POs should be routed within your company in the Ariba Network                                                                                                    | Ship with       here other       Payment Authorization Contact       * |       |

Add Site

Alphabet /Google For additional support on filling out specific fields, please access this <u>guide</u>.

### **Enter required Purchase Order Sharing Information**

Google Enrollment

| nk Name                                                                                                    |                                                                                                    |                               |
|----------------------------------------------------------------------------------------------------|----------------------------------------------------------------------------------------------------|-------------------------------|
| anch Name                                                                                                    | Key Call Outs:                                                                                         | *                             |
| nk Account Number                                                                                                    | - Entoring dotails for a <b>Payment</b>                                                                | *                             |
| pa Network Account Administrator Email                                                                                                    | Authorization Contact is required.                                                                     |                               |
| is email shall be used only for establishing initial trading relationship with<br>addresses maintained by the supplier within their Ariba Network' | Google will reach out to this contact to                                                               |                               |
| ent Authorization Job Title                                                                                                    | verify important Payment Information if                                                                | Payment Authorization Contact |
| ment Authorization Contact First                                                                                                    | needed                                                                                                 | *                             |
| ment Authorization Contact Last                                                                                                    |                                                                                                    | *                             |
| ment Authorization Contact Email                                                                                                    | - <b>Tip:</b> You <u>can</u> have the same individual                                                  | *                             |
| nent Authorization Phone Number                                                                                                    | listed for the different contacts (e.g. $P_{\text{Payment}}$ Authorization $P_{\text{PA}}$ Sharing and | *                             |
| you interested in receiving early payment offers?                                                                                                  | Supplier Relationship Manager) at your                                                                 | * Unspecified ~               |
| · Google Contact                                                                                                    | company if needed.                                                                                     | *                             |
|                                                                                                    |                                                                                                    |                               |
| rs                                                                                                    | - It is also required to list your point of                                                            |                               |
|                                                                                                    | contact at Google. This email must end in                                                              |                               |
| us are finished with your site, places serell up to the ten of the page and                                                                        |                                                                                                    |                               |

Add Site

After completing information for one site. If you wish to add additional sites, click the **'Add Site'** button. - **Tip**: You will see the number in the parentheses increase each time you click the 'add site' button. You must always click the **Add Payment Site Location** link to actually add information to those sites

### Submit your Registration Questionnaire

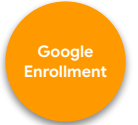

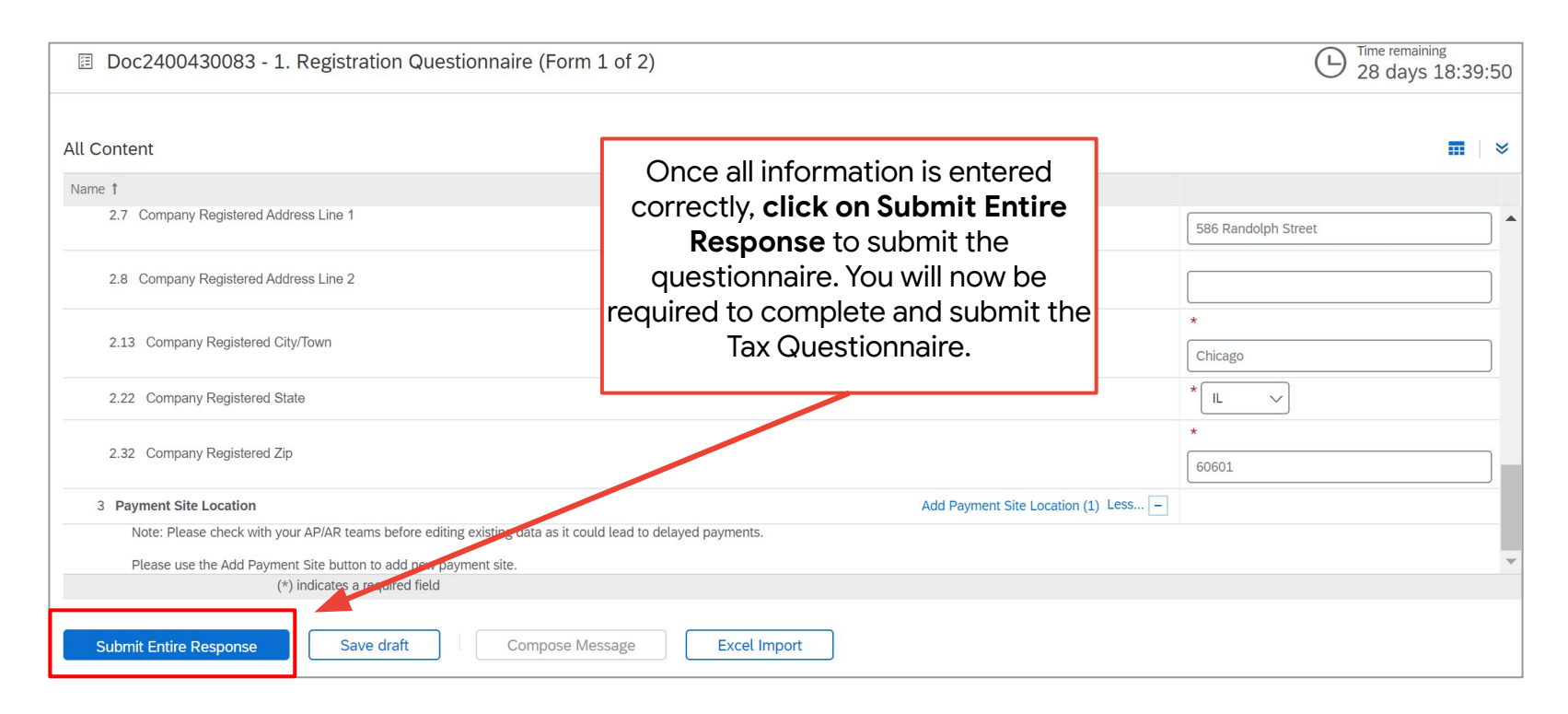

Alphabet /Google For additional support on filling out specific fields, please access this guide.

Step 3: Tax Information

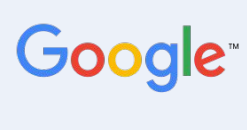

Fill out and submit the Tax Questionnaire to complete tax information for your supplier account.

Why is accurate Tax information important? Suppliers will need to submit out tax information for your tax jurisdiction as well as the countries/regions being provided goods & services. Missing tax information can impact and delay payments from Alphabet/Google.

Alphabet /Google

### **Access the Tax Questionnaire**

Tax Information

🖌 🗸 🖌 SAP Ariba Proposals & Questionnaires

aires 🚽 🛛 Standard Account 🛛 Upgrade

Click on **Tax Questionnaire** from your supplier dashboard to access this form to fill out. This is a required form to complete and submit to finalize the enrollment process with Alphabet/Google.

**GOOGLE LLC - TEST** 

are no matched postings.

Why is submitting accurate Tax information important?

Suppliers will need to submit tax information for your tax jurisdiction as well as the countries/regions being provided goods & services. Missing tax information can impact and delay payments from Alphabet/Google.

Alphabet / Google

| Welcon<br>in quali | ne to the <b>Arib</b> a<br>ity, service, an | a Spend Management<br>Id cost. Ariba, Inc. adr | site. This site assist<br>ninisters this site in a | ts in identifying world clas<br>an effort to ensure market | s suppliers who are integrity. | e market leaders |         |
|--------------------|---------------------------------------------|------------------------------------------------|----------------------------------------------------|------------------------------------------------------------|--------------------------------|------------------|---------|
|                    |                                             |                                                |                                                    | No items                                                   | ~                              |                  |         |
| Registrat          | tion Quest                                  | ionnaires                                      |                                                    |                                                            |                                |                  |         |
| Title              |                                             |                                                |                                                    | ID                                                         | End Time                       | Ļ                | Status  |
| ▼ Statu            | is: Open (2)                                |                                                | ×                                                  |                                                            |                                |                  |         |
| 2. Tax Que         | stionnaire (Fo                              | rm 2 of 2)                                     |                                                    | Doc2400430085                                              | 6/4/2020                       | 2:33 AM          | Invited |
| 1. Registra        | tion Question                               | naire (Form 1 of 2)                            |                                                    | Doc2400430083                                              | 6/4/2020                       | 2:33 AM          | Invited |
| Qualifica          | tion Ques                                   | tionnaires                                     |                                                    |                                                            |                                |                  |         |
| Title              | ID                                          | End Time ↓                                     | Con                                                | nmodity                                                    | Regions                        | Status           |         |

For additional support on filling out specific fields, please access this guide.

### Fill out and submit required Tax Information

Use information from your country's official tax form. For example, in the U.S. this would be the W-9.

Alphabet / Google

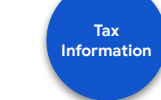

W-9 U.S. Tax fields are shown here as an example!

| All Content                                           |                                                        |                                                                                                    | Fill out required fields based on W9. Input Optional                                                                                                    |                                                                                                    |                                                               |  |
|-------------------------------------------------------|--------------------------------------------------------|----------------------------------------------------------------------------------------------------|----------------------------------------------------------------------------------------------------|----------------------------------------------------------------------------------------------------|---------------------------------------------------------------|--|
| Name 1                                                |                                                        |                                                                                                    | fields as needed                                                                                                    |                                                                                                    |                                                               |  |
| 1 Please complete the Supplier Registration Questionn | aire before this form                                  | Form W-9                                                                                                    | Request for Taxpayer<br>Identification Number and Certif                                                                                                    | fication                                                                                              | Give Form to the requester. Do not                            |  |
| 2 Country of Tax Residency                            | * United States V                                      | Department of the Treasur<br>Internal Revenue Service<br>1 Name (as sho                                                                                                    | y Go to www.irs.gov/FormW9 for instructions and the lat<br>wn on your income tax return). Name is required on this line; do not leave this line blank                                                                                                    | est information.                                                                                      | send to the IRS.                                              |  |
| 10 Federal Tax Classification                         | *                                                      | 2 Business name/disregarded entity name, if different from above                                                                                                    |                                                                                                    |                                                                                                    |                                                               |  |
|                                                       | Limited Liability Company, Partnership                 | B Check approp<br>following seve                                                                                                    | onate box for federal tax classification of the person whose name is entered on line 1. C<br>en boxes.                                                                                                    | neck only one of the 4 Exem                                                                           | ptions (codes apply only to<br>entities, not individuals; see |  |
| ▼ 16 Tax Information                                  |                                                        | Individual/                                                                                                    | sole proprietor or C Corporation S Corporation Partnership nber LLC                                                                                                    | Trust/estate                                                                                          | payee code (if any)                                           |  |
| 16.2 Are you providing Goods/Services to Alphabet e   | entities in any of the following regions? If yes, plea | Limited lial<br>Note: Che<br>LLC if the<br>another LL<br>is disregar                                                                                                    | bility company. Enter the tax classification (C=C corporation, S=S corporation, P=Partnu<br>ck the appropriate box in the line above for the tax classification of the single-member or<br>LC is classified as a single-member LC that is disregarded from the covmer unless the<br>C that is <b>not</b> disregarded from the owner for U.S. federal tax purposes. Otherwise, a sin<br>ded from the owner should check the appropriate box for the tax classification of its ow<br>instructions) ► | ership) ►<br>pwner. Do not che k<br>e owner of the LLC s<br>ngle-member LLC that<br>wner. (Applies to | on from FATCA reporting<br>any)                               |  |
| select all that apply                                 |                                                        |                                                                                                    | ber, street, and apt. or suite no.) See instructions.<br>d ZIP code                                                                                                    | Hequester's name and addres                                                                           | ss (optional)                                                 |  |
| ▶ 16.8 United States of America Tax Details           |                                                        | 7 List account n                                                                                                    | umber(s) here (optional)                                                                                                    |                                                                                                    |                                                               |  |
| 16.10 Tax Identification OR Registration Number(s     | s) Add Tax Identification OR Registration No           | Part I Taxp                                                                                                    | payer Identification Number (TIN)<br>appropriate box. The TIN provided must match the name given on line 1 to a                                                                                                    | avoid Social security nur                                                                             | nber                                                          |  |
| (*) indicates a required field                        |                                                        | backup withholding. For individuals, this is generally your social security number (SSN). However, for a resident alien, sole proprietor, or disregarded entity, see the instructions for Part I, later. For other entities, it is your employer identification number (IRIN). If you do not have a number, see How to get a |                                                                                                    |                                                                                                    |                                                               |  |
| Submit Entire Response Save draft                     | Compose Message                                        | 11N, later.<br>Note: If the account i<br>Number To Give the I                                                                                                    | s in more than one name, see the instructions for line 1. Also see <i>What Name</i><br><i>Requester</i> for guidelines on whose number to enter.                                                                                                    | <pre>&gt; and Employer identifica</pre>                                                               | ation number                                                  |  |

For additional support on filling out specific fields, please access this guide.

### Fill out and submit required Tax Information

Tax Information

16.8 United States of America Tax Details

Alphabet /Google

16.8.1 Are you a US person, US citizen, US resident alien (e.g. Green Card holder), US corporation or US partnership?

| 40.00 Million antistante to marking and the fallowing                                                 | n franc O a a day                   |                                           |                           |                                                           |                                                                  |                            |                                            |               |
|----------------------------------------------------------------------------------------------------|-------------------------------------|-------------------------------------------|---------------------------|-----------------------------------------------------------|------------------------------------------------------------------|----------------------------|--------------------------------------------|---------------|
| <ol> <li>16.8.3 Will you anticipate to receive any of the following</li> <li>(1) Dividende</li> </ol> | ig from Google:                     |                                           | Part I                    | Certification                                             |                                                                  |                            |                                            |               |
| (1) Dividends                                                                                         |                                     |                                           | Under pe                  | enalties of perjury, I certify that:                      |                                                                  |                            |                                            |               |
| (2) Interests                                                                                         |                                     |                                           | 1. The nu                 | mber shown on this form is my cor                         | rect taxpayer identification number (or I am                     | waiting for a number       | to be issued to me); and                   |               |
| (3) Gross Proceeds                                                                                    |                                     |                                           | 2. I am n                 | ot subject to backup withholding be                       | ecause: (a) I am exempt from backup withho                       | olding, or (b) I have no   | of been notified by the Interna            | I Revenue     |
|                                                                                                    |                                     |                                           | no lon                    | ger subject to backup withholding:                        | and                                                              | all interest of divident   | us, or (c) the ind has nothed              | ine that i am |
| 16.8.4 Mailing Address Country                                                                        | United States (US)                  | 4                                         | 3. I am a                 | U.S. citizen or other U.S. person (d                      | efined below): and                                               |                            |                                            |               |
|                                                                                                    |                                     |                                           | 4. The FA                 | ATCA code(s) entered on this form (i                      | if any) indicating that I am exempt from FAT                     | CA reporting is corre      | ect.                                       |               |
| 16.8.5 Mailing Address Line 1                                                                         | 161 N Clark St                      |                                           | Certifica                 | tion instructions. You must cross ou                      | t item 2 above if you have been notified by the                  | e IRS that you are curr    | rently subject to backup withhc            | lding because |
| 10.0.5 Maturing Address Line 1                                                                        | TOT IN GRAIN ST                     |                                           | you have                  | failed to report all interest and divider                 | nds on your tax return. For real estate transac                  | tions, item 2 does not     | apply. For mortgage interest p             | aid,          |
|                                                                                                    |                                     |                                           | - acquisitic              | on or abandonment of secured proper                       | ty, cancellation of debt, contributions to an in-                | dividual retirement arra   | angement (IRA), and generally,             | payments      |
| 16.8.6 Mailing Address Line 2                                                                         |                                     |                                           |                           | in interest and dividends, you are not i                  | required to sign the certification, but you must                 | . provide your correct i   | The see the instructions for Fa            | IT II, Idler. |
|                                                                                                    |                                     |                                           | Sign                      | Signature of                                              |                                                                  |                            |                                            |               |
|                                                                                                    |                                     |                                           | Here                      | U.S. person ►                                             | _                                                                |                            |                                            |               |
| 16.8.7 Mailing Address City                                                                           | Chicago                             |                                           |                           |                                                           | Fill out Pequirec                                                | 1 Tay Info                 | rmation ha                                 | and on        |
|                                                                                                    |                                     |                                           |                           |                                                           | i ili out kequilet                                               |                            |                                            | iseu on       |
| 16.9.9 Mailing Address State                                                                          | 11                                  |                                           |                           |                                                           | W9 (input on                                                     | tional fie                 | alds as need                               | ded)          |
| 10.0.8 Making Address State                                                                           | *                                   | $\langle \rangle$                         |                           |                                                           |                                                                  |                            |                                            |               |
|                                                                                                    |                                     |                                           |                           |                                                           |                                                                  |                            |                                            |               |
| 16.8.10 Mailing Address Zip Code                                                                      | 60601                               |                                           |                           |                                                           |                                                                  |                            |                                            |               |
|                                                                                                    |                                     |                                           |                           |                                                           |                                                                  |                            | Ϋ́                                         |               |
|                                                                                                    | *                                   |                                           | F                         | orm W-9                                                   | Request for Taxpayer                                             |                            | Give Form to the                           |               |
| 16.8.14 Exempt Payee Code                                                                             | <pre></pre>                         |                                           | (                         | Rev. October 2018)                                        | lentification Number and Certif                                  | lication                   | requester. Do not                          |               |
|                                                                                                    |                                     | $\rightarrow$ $\rightarrow$ $\rightarrow$ | <u>i</u>                  | nternal Revenue Service Go to                             | o www.irs.gov/FormW9 for instructions and the lat                | est information.           | send to the mo.                            |               |
|                                                                                                    |                                     | $\langle \langle \rangle \rangle$         |                           | <ol> <li>Name (as shown on your income tax ret</li> </ol> | um). Name is required on this line; do not leave this line blank | c.                         |                                            | _             |
| 16.8.15 FATCA Reporting Code                                                                          |                                     |                                           |                           | 2 Business name/disregarded entity name                   | e, if different from above                                       |                            |                                            |               |
|                                                                                                    |                                     |                                           | \                         |                                                           |                                                                  |                            |                                            |               |
| 16.8.16                                                                                               |                                     |                                           |                           | 3 Check appropriate box for federal tax cl                | lassification of the person whose name is entered on line 1. C   | heck only one of the 4 Exe | amptions (codes apply only to              |               |
| 10.0.10                                                                                               |                                     |                                           | $\backslash$              | C Tollowing seven boxes.                                  |                                                                  | instru                     | ctions on page 3):                         |               |
| Will any services provided to Google or its affiliates be r                                           | performed inside the United States. | and/or will any labor o                   | k capita                  | 5 Individual/sole proprietor or<br>single-member LLC      | C Corporation S Corporation Partnership                          | Trust/est te               | int naviae code (if anv)                   |               |
| provide such services be physically located inside the L                                              | Inited States?                      |                                           |                           | Limited liability company. Enter the ta                   | ax classification (C=C corporation, S=S corporation, P=Partn     | ership) ►                  | in purper code (in unity)                  |               |
| 1 1 2 2                                                                                               |                                     |                                           | $\langle \rangle \rangle$ | b 2 Note: Check the appropriate box in t                  | the line above for the tax classification of the single-member   | owner. Do not cleck Exem-  | ption from FATCA reporting                 |               |
|                                                                                                    |                                     |                                           | 111                       | another LLC that is not disregarded to                    | from the owner for U.S. federal tax purposes. Otherwise, a sin   | ngle-member LLC that code  | (if any)                                   |               |
| 16.10 Tax Identification OR Registration Number(s)                                                    |                                     |                                           | No                        | is disregarded from the owner should                      | d check the appropriate box for the tax classification of its ow | ner. (Applies              | i to accounts maintained outside the U.S.) |               |
|                                                                                                    |                                     |                                           |                           | 5 Address (number, street, and apt. or suit               | te no.) See instructions.                                        | Requester's n me and add   | tress (optional)                           |               |
|                                                                                                    |                                     |                                           |                           |                                                           |                                                                  |                            |                                            |               |
|                                                                                                    |                                     |                                           |                           | 6 City, state, and ZIP code                               |                                                                  |                            |                                            |               |
|                                                                                                    |                                     |                                           |                           | L                                                         |                                                                  |                            |                                            |               |
|                                                                                                    |                                     |                                           |                           |                                                           |                                                                  |                            |                                            |               |

#

 $\mathbf{V}$ 

Yes

For additional support on filling out specific fields, please access this guide.

# Submit Tax Information for all regions you are providing Goods/Services to

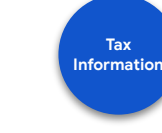

| Name 1 Select the boxes for all                                                                                                    |                                                                                           |  |                                                                                                    |  |  |
|----------------------------------------------------------------------------------------------------|-------------------------------------------------------------------------------------------|--|----------------------------------------------------------------------------------------------------|--|--|
| ▼ 16 Tax Information                                                                                                    | organization will provide<br>goods/services to                                            |  |                                                                                                    |  |  |
| 16.2 Are you providing Goods/Services to Alphabet<br>entities in any of the following regions? If yes, please<br>select all that apply |                                                                                           |  | EMEA(Europe The Middle East and Africe     LATAM     North America                                                                                                    |  |  |
| <ul> <li>16.8 United States of</li> <li>16.8.1 Are you a US<br/>alien (e.g. Green Car</li> </ul>                                       | America Tax Details<br>person, US citizen, US resident<br>d holder), US corporation or US |  | <b>KEY CALL OUT:</b><br>Field 16 ' <b>Tax Information'</b> is dynamic.                                                                                                    |  |  |
| 16.8.3 Will you anticipate to receive any of the following from Google:                                                                |                                                                                           |  | regions you select and the tax requirements<br>for each jurisdiction. Refer to the<br><u>country-specific guide</u> for more details and<br>support on specific fields to fill out for your<br>country/region. |  |  |
| (*) indicates a required field                                                                                                    |                                                                                           |  |                                                                                                    |  |  |

Alphabet /Google

For additional support on filling out specific fields, please access this guide.

### Europe, Middle East & Africa (EMEA) Fields

Alphabet / Google

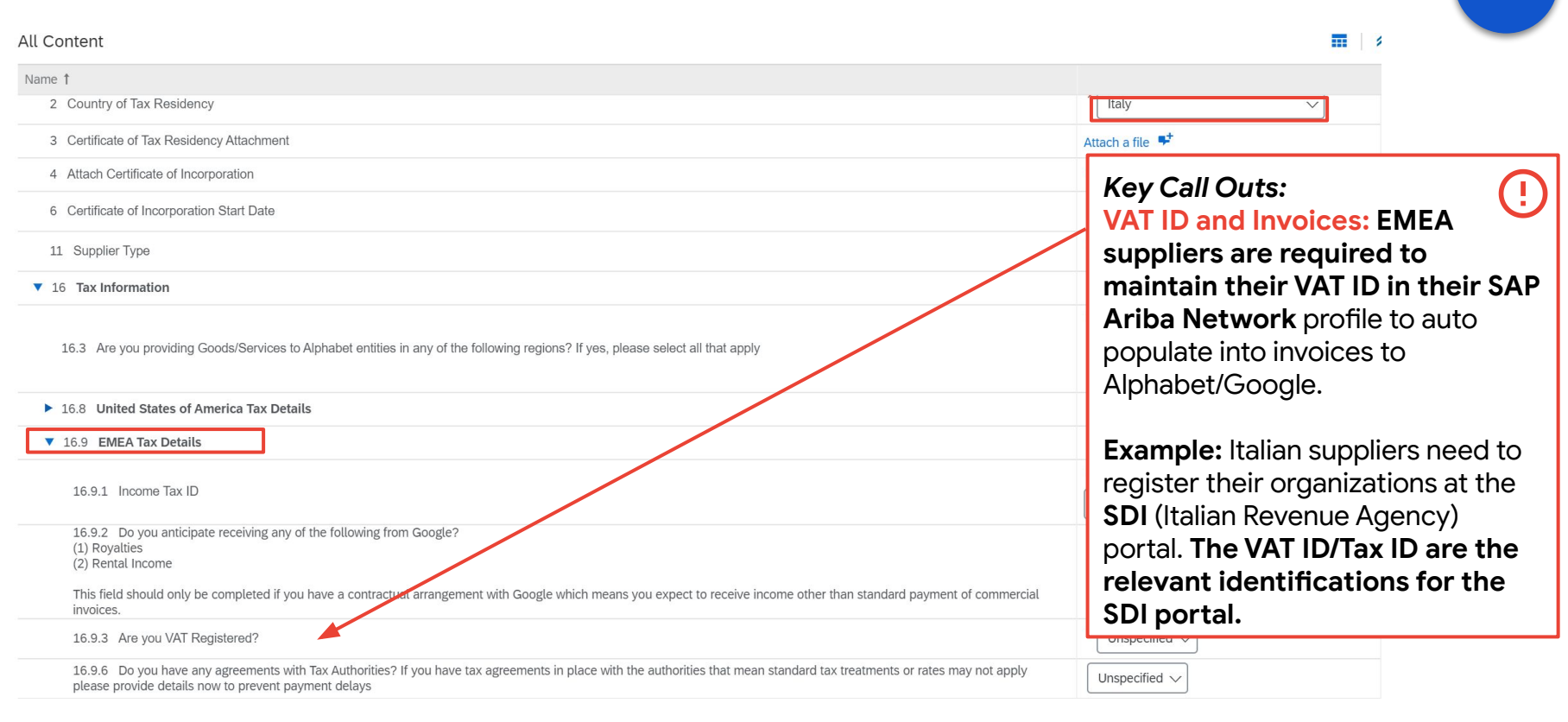

#### For additional support on filling out specific fields, please access this guide.

Tax Information

### **Tax Identification on Registration Number**

| Adding Tax Identification Number (TIN) is a new four-step<br>redirected to a new screen to enter the TIN or applicabl                       | o process as shown here. You will be<br>le EMEA VAT Registration Number.                                                                                                    |
|----------------------------------------------------------------------------------------------------|----------------------------------------------------------------------------------------------------|
| Clicking OK will only save your Repeatable Section answers. To submit your response, you will need to click OK and then click Submit Entire | Response on the main screen.                                                                                                    |
| All Content > 16.10 Tax Identification OR Registration Number(s)<br>Tax Identification OR Registration Number(s) (1)                        | π                                                                                                    |
| Name 1 VIS Taxpayer Identification Number, if Applicable OR EMEA VAT Registration Number, if Applicable #1                                  | Delete                                                                                                    |
| Tax Identification or Tax Registration Number<br>Click Here to save your registration number(s), then click OK above.                       | * 2 1 2 1 2 1 2 1 2 1 2 1 2 1 2 1 2 1 2                                                                                                    |
| 1 (*) indicates a required field<br>Add US Taxpayer Identification Number, if Applicable OR EMEA VAT Registration Number, if Applicable     | <ul> <li>Key Call Outs:         <ul> <li>Click on Add Taxpayer Identification Number tab to enter values in this field</li> <li>Click on Click Here after entering TIN and then press OK</li> </ul> </li> </ul> |
| Alphabet /Google                                                                                                    | - Clicking OK will only save your Repeatable Section answers. To<br>submit your response, you will need to click OK and then click<br>Submit Entire Response on the main screen.                                |

Tax Information

### Submit your entire registration questionnaire

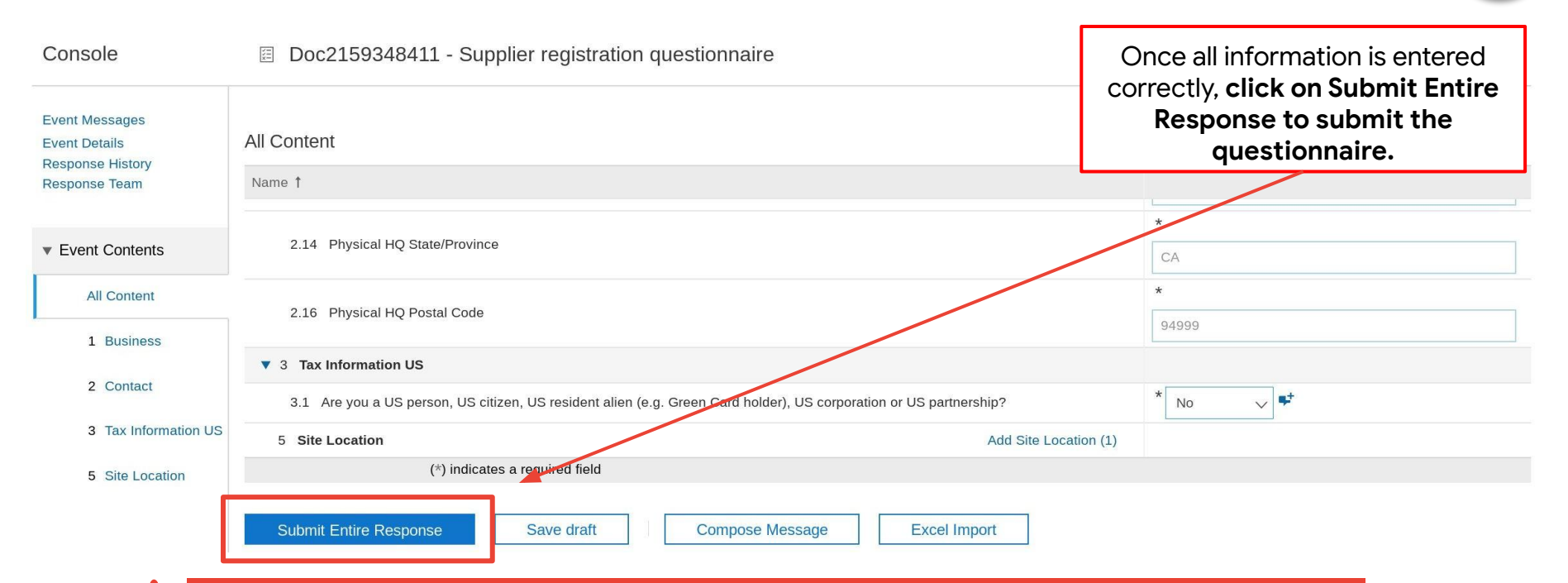

Once BOTH your registration and tax questionnaires are submitted, Alphabet/Google will validate the information. Please allow for approximately 4 business days for validation. Once complete, you will be notified that you are able to manage your account and make updates to your supplier information!

Alphabet / Google

**Confidential & Proprietary** 

Tax Information

### You will receive two notifications. Confirmation and Approval

After submission of <u>both</u> the Enrollment Questionnaire and the Tax Questionnaire, **you will receive a confirmation** your questionnaire was received by Google. The Google team will review your registration information, and **send a final notification once fully approved!** 

#### Your registration was received

#### Hello Marcus Noel. Hello Marcus Noel. Google LLC - TEST has received your registration information and will review it Congratulations! Your supplier registration was approved. for approval. Log in to the supplier portal to see if you need to complete any tasks or To check your registration status, log in to the Google LLC - TEST supplier qualifications before you can start doing business with Google LLC - TEST. portal. https://proposals.seller.ariba.com https://proposals.seller.ariba.com Sincerely, Sincerely, Google LLC - TEST Google LLC - TEST You are receiving this email because your customer, Google LLC - TEST, has identified you as the appropriate You are rece If clarification is needed on any information contact for this correspondence. If you are not the correct contact, please contact Google LLC - TEST. contact for your organization submitted in your questionnaires, the Alphabet/Google team Offices | Data Pol Offices | Data Policy | Contact Us | Customer Support will reach out to you. Powered by SAP Ariba Powered by SAP Ariba

Alphabet / Google

**Confidential & Proprietary** 

CONGRATULATIONS! Your registration was approved

### Moving forward: Updating your account information

In the future, you may need to update your account information. Now you can self-manage this process through your SAP Ariba account and updates you make will be sent to Alphabet/Google!

< Go back to Google LLC Supplemental - TEST Dashboard

SAP

Ariba Proposals & Questionnaires 👻

Doc2400430083 - 1. Registration Questionnaire (Form 1 of 2)

Access the **Ariba Proposals & Questionnaires** page from your Ariba account dashboard to make updates to your account information on the **Google Registration Questionnaire** and re-submit the form with updates made. This information will be sent to Google to validate and update your account!

| All Content                                                                                                    |                            |        | * |
|----------------------------------------------------------------------------------------------------|----------------------------|--------|---|
| Name 1                                                                                                    |                            |        |   |
| ▼ 1 Business                                                                                                    |                            |        | - |
| 1.1                                                                                                    |                            |        |   |
| If you encounter any difficulties with navigating the website, please click on the question mark (Help) link in Ariba Network page, then click on "Support" to contact<br>Ariba Network Help Desk. Please refer to this video ( <u>https://www.youtube.com/watch?v=RdfEsMvrcFc&amp;feature=youtu.be</u> ) on how to contact Ariba support directly. |                            |        |   |
| 1.2 Business Location (Country)                                                                                                    | * United States (US)       | ~      |   |
| 1.3 Federal Tax Classification                                                                                                    | * C-Corporation            | $\sim$ |   |
| 1.14 Name as shown on your Income Tax Return                                                                                                    | *                          |        | ] |
| 1.18 Business Name/ (DBA)/ Disregarded Entity Name (Please use comma to separate multiple names)                                                                                                    |                            |        | ] |
| 1.20 Type of Good/Service                                                                                                    | *(select a value) [select] |        |   |
| (*) indicates a required field                                                                                                    |                            |        |   |
| Submit Entire Response         Save draft         Compose Message         Excel Import                                                                                                    |                            |        |   |
| Alphabet / Google                                                                                                    |                            |        | С |

### Suppliers already doing business with Alphabet/Google

If you already do business with Google, have an SAP Ariba Network account and need to update your account information, you will need to complete the enrollment process **for the first time**. Please follow these steps:

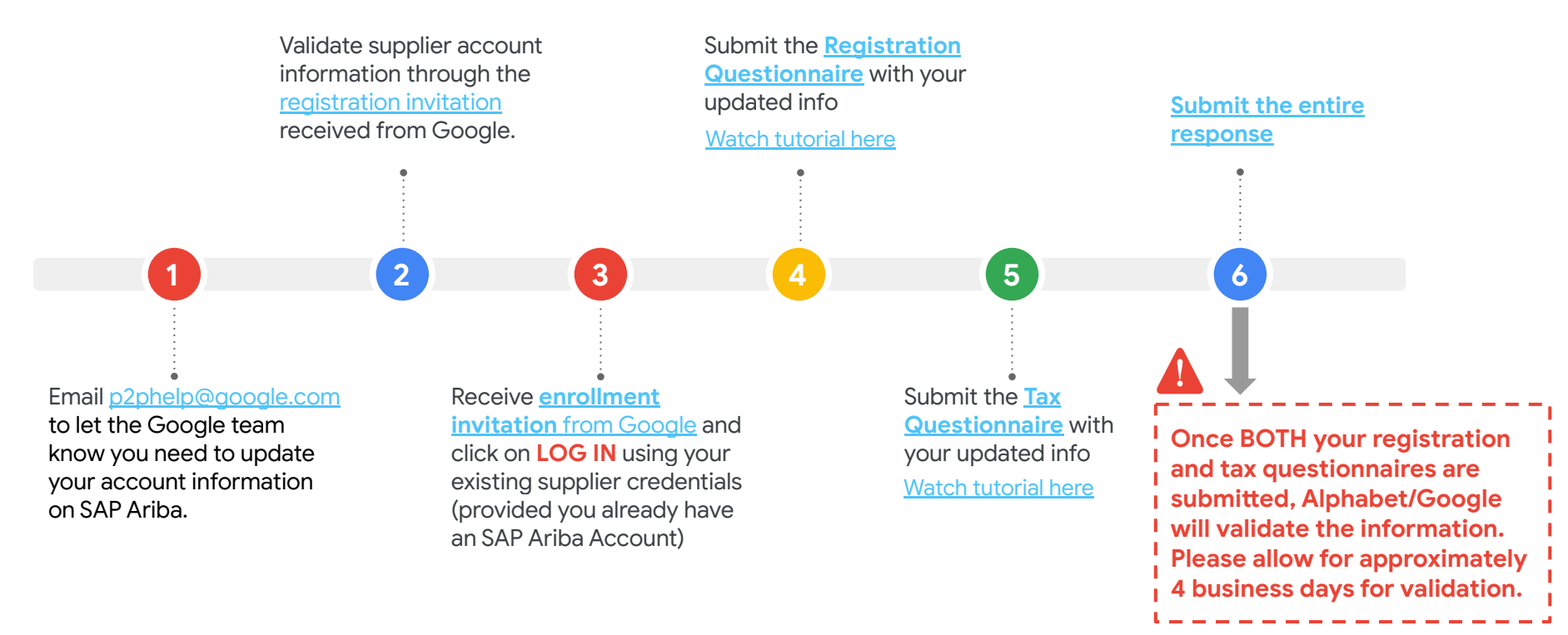

Alphabet /Google

### **Support Resources**

Alphabet /Google

# How can I link an existing SAP Ariba account with Alphabet/Google or merge two SAP Ariba accounts to do business with Alphabet/Google?

If a supplier has two registered accounts and would like to link them together for ease of switching between the two, they can take the below steps:

- 1. Log-in to your existing SAP Ariba account at <u>supplier.ariba.com</u>
- 2. Click on the circle with your initials in it at the top right hand corner of the account
- 3. From the drop down menu, select Link User IDs
- 4. If it is your user account: **Enter** your username/password for the account on the right side under the 'No Approval Needed' section. **Click Link Accounts**.
- 5. If it is a different user's account: **Enter** the username for the account on the left side under the 'Approval Needed' section. Click Send Link Request.
- 6. The individual associated with the entered username will need to login to their account, follow steps 1 & 2, and Approve the request.

Once linked, the supplier will be able to click the circle with your initials at the top right hand corner and see the linked account on the drop down menu. All you need to do is click on the linked username to toggle back and forth between the two accounts without needing to logout and login again.

**Please Note:** Once usernames are linked, they cannot be unlinked. Please make sure this is an action you want to take before linking the accounts.

Alphabet / Google

### Where else can I get help?

If you have further questions, please utilize the following resources:

If you already transact on SAP Ariba and encounter any difficulties with
navigating the Ariba Network site please click on the question mark (Help) link on your Ariba Network page, then click on "Support" to contact Ariba Network Help Desk. Please refer to <u>this video</u> on how to contact the Ariba Network Help Desk.

#### **Supplier Information Portal**

Additional step-by-step SAP Ariba Network user guides

#### **Google Supplier Support Team**

Dedicated supplier support team - please reach out to us with questions!

#### Enrollment Questionnaires Details Guide

Access this resource for additional guidance on completing the Registration and/or Tax Questionnaires.

Alphabet / Google

### Thank you for your business!

At Alphabet/Google, we seek to create products and services that change the world for the better, and our **supplier partnerships** are essential in achieving that vision.

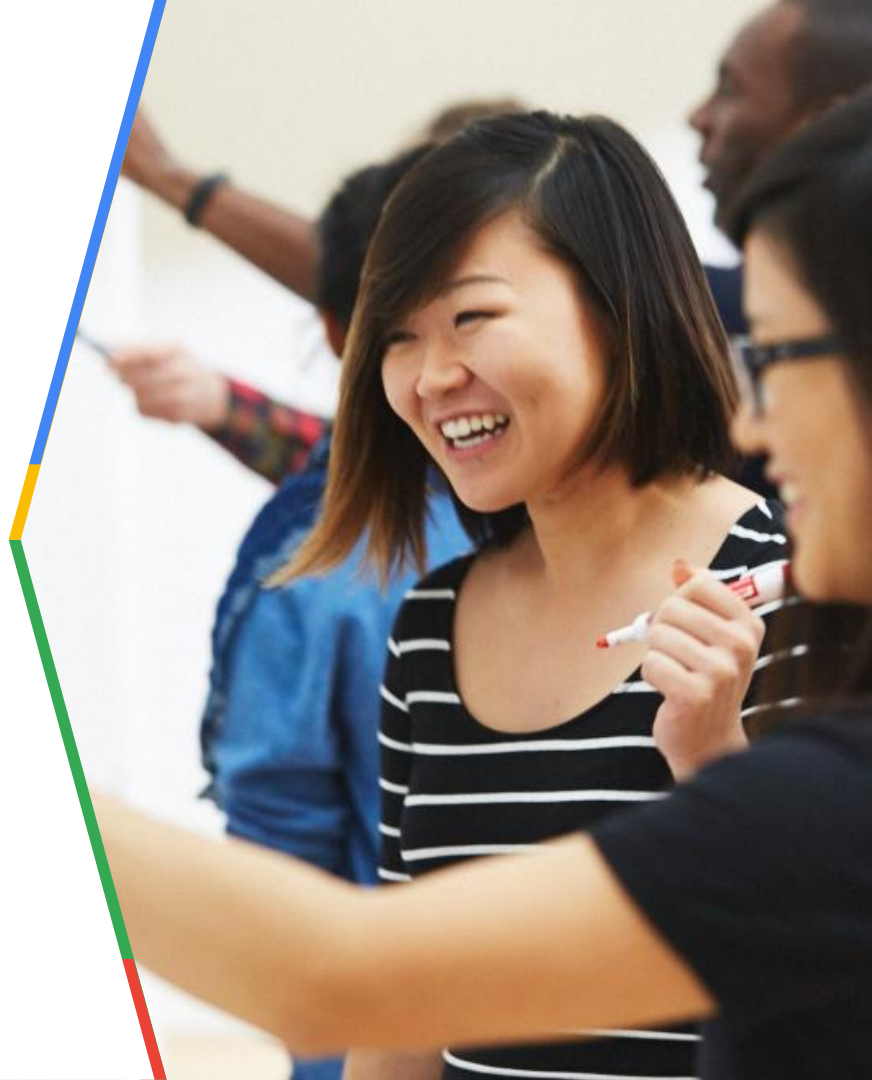